# **RIMPEX PMIS**

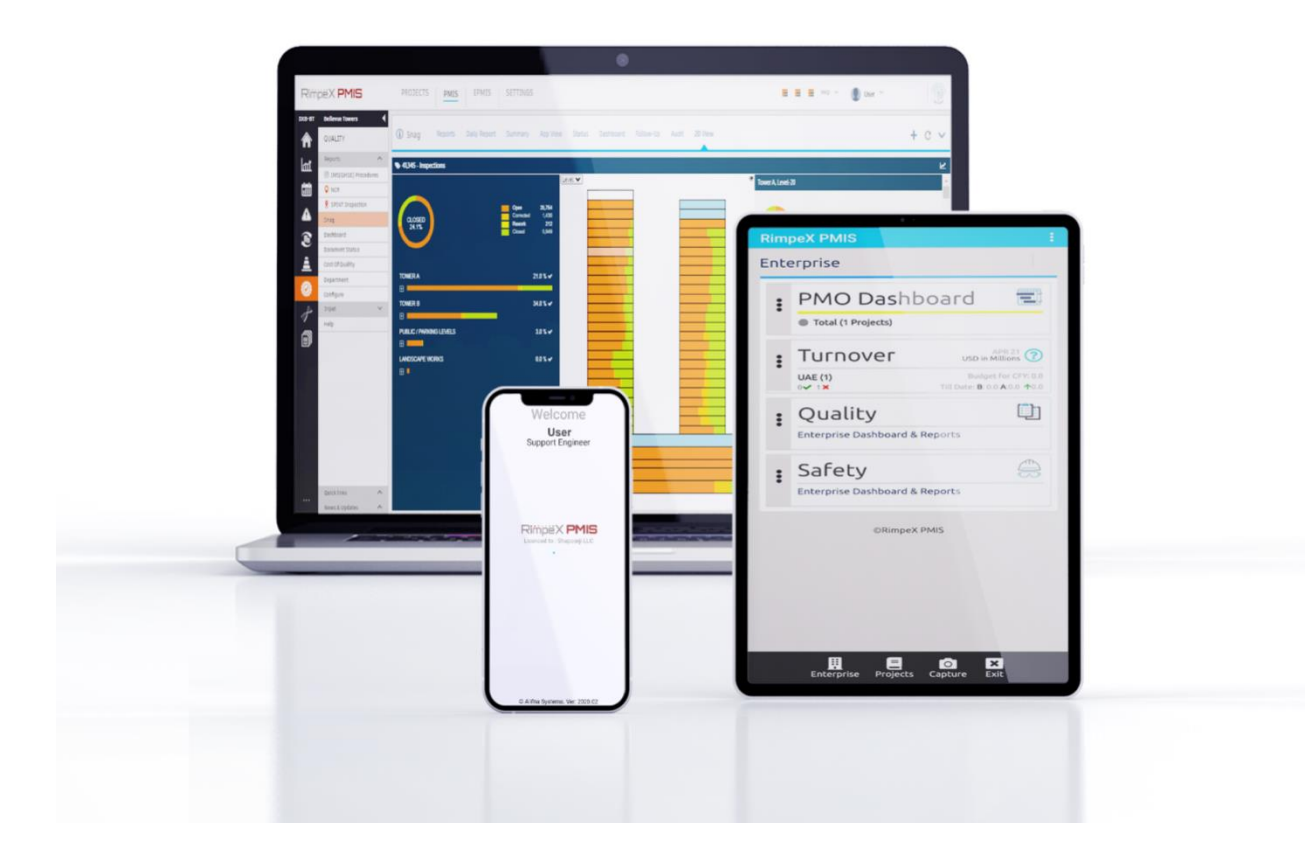

# **SNAGGING**

RimpeX Document Ref: RX-010-RimpeX-SNAG Version: May-2021 Get the latest document from www.rimpexpmis.com

| <b>1. IN</b> | rodu             | CTION01                                  |
|--------------|------------------|------------------------------------------|
| 2. Rin       | npeX V           | VEB APPLICATION02                        |
| Ι.           | HOW .            | TO LOG IN02                              |
| П.           | HOW .            | TO GET YOUR PASSWORD04                   |
| 3. MC        | OBILE A          |                                          |
| Т.           | HOW .            | TO DOWNLOAD MOBLE APP05                  |
| П.           | HOW .            | TO ACCESS A PROJECT?06                   |
| 4. US        | ER GUI           | DE FOR SNAGGING08                        |
| Т.           | HOW .            | TO POST A SNAG IN MOBILE APP10           |
| н.           | HOW <sup>-</sup> | TO UPDATE A SNAG IN MOBILE APP16         |
|              | а.               | Access a Snag16                          |
|              | b.               | Update details17                         |
|              | с.               | Update location18                        |
|              | d.               | Update photo19                           |
|              | e.               | Comment on a snag20                      |
|              | f.               | Close a snag21                           |
| Ш.           | DESNA            | AGGING22                                 |
|              | а.               | structure wise snag22                    |
|              | b.               | Change status to de-snagging25           |
|              | с.               | Change status to completed de-snagging27 |
| IV.          | GENER            | RAL COMMENTS                             |
|              | а.               | Access general comments28                |
|              | b.               | Post a general comment29                 |
|              | с.               | Close a general comment30                |

| 5. REP              | ORTS                                                                                                    |
|---------------------|----------------------------------------------------------------------------------------------------|
| Ι.                  | HOW TO OPEN A PROJECT                                                                                                    |
| н.                  | SNAG REPORTS                                                                                                    |
| Ш.                  | DAILY REPORT                                                                                                    |
| IV.                 | SUMMARY                                                                                                    |
| ۷.                  | APP VIEW41                                                                                                    |
| VI.                 | STATUS                                                                                                    |
| VII.                | DASHBOARD                                                                                                    |
| VIII.               | FOLLOW – UP47                                                                                                    |
| IX.                 | AUDIT                                                                                                    |
| Χ.                  | 2D VIEW                                                                                                    |
| XI.                 | 3D VIEW                                                                                                    |
|                     |                                                                                                    |
| 6. HUV              | V TO CONFIGURE SNAG                                                                                                    |
| 6. HOV<br>I.        | GENERAL CONFIGURATION                                                                                                    |
| 6. HOV<br>I.        | GENERAL CONFIGURATION                                                                                                    |
| 6. HOV              | GENERAL CONFIGURATION                                                                                                    |
| 6. HUV              | GENERAL CONFIGURE SNAG                                                                                                    |
| 6. HOV<br>I.<br>II. | GENERAL CONFIGURE SNAG                                                                                                    |
| 6. HOV<br>I.<br>II. | GENERAL CONFIGURE SNAG                                                                                                    |
| 6. HOV<br>I.<br>II. | GENERAL CONFIGURATION                                                                                                    |
| 6. HOV<br>I.<br>II. | GENERAL CONFIGURATION                                                                                                    |
| 6. HOV<br>I.<br>II. | GENERAL CONFIGURATION                                                                                                    |
| 6. HOV<br>I.<br>II. | GENERAL CONFIGURATION       56         a. General       56         b. Consultant       58         c. Progress Notification       61         STRUCTURE & LEVEL       64         a. Create a structure       65         b. Delete a Structure       66         c. Create a Level       67         d. Create Multiple Levels       68         e. Delete a Level       66                                     |
| 6. HOV<br>I.<br>II. | GENERAL CONFIGURATION       56         a. General       56         b. Consultant       58         c. Progress Notification       61         STRUCTURE & LEVEL       64         a. Create a structure       65         b. Delete a Structure       66         c. Create a Level       67         d. Create Multiple Levels       68         e. Delete a Level       66         APARTMENTS & ROOMS       71 |

|            | b. Modifying an Apartment/Room        | 73 |
|------------|---------------------------------------|----|
|            | c. Create a Room                      | 74 |
|            | d. Duplicate units to another level   | 76 |
|            | e. Duplicate units in multiple levels | 78 |
| IV.        | STAKEHOLDER                           | 79 |
| <b>V</b> . | PROJECT LINK                          | 83 |
| VI.        | CATEGORY                              | 84 |
|            | a. Add a New Snag Category            | 84 |
| VII.       | STAKEHOLDER CATEGORY                  | 86 |

# **1. INTRODUCTION**

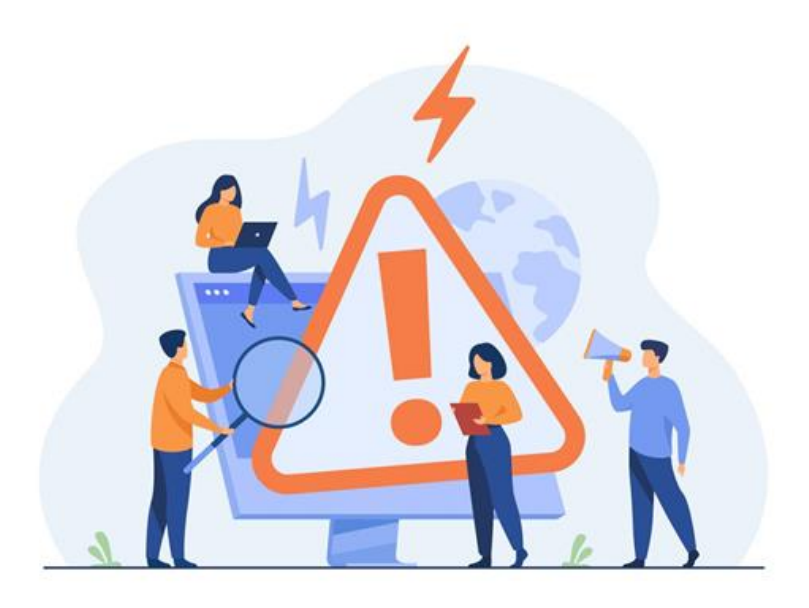

- RimpeX PMIS is an onsite data collection App which offers an easy and efficient way to capture field data, send reports and manage them, RimpeX snag inspection system allows you to take picture of the faults from the site using mobile app and to report to the responsible person or sub-contractor with required details.
- The contractors/vendors responsible for the element of the work are mapped over the entire project to enable direct assignment of the snags.
- The assigned contractor is notified of the snag simplifying the communication and coordination of the site members involved.
- Papers, checklists and photos do not have to be maintained and filed and carried for every visit. Everything is organized and stored digitally
- The location based activity tracking and the filter functionality allows information to be easily searched even once the project has been completed.
- The dashboard allows site teams to look at the data in a visual , easy-to-understand format
- Digitizing snagging process increases productivity, reduce costs and increase efficiency.

# **2. RIMPEX WEB APPLICATION**

The RimpeX Web Application is the backbone of the RimpeX PMIS. Therefore let us get to know our way around the web application.

Note: RimpeX is not supported on some browsers. Please use chrome for a better experience

## I. HOW TO LOG IN

Step 1: Go to <u>"http://www.rimpexpmis.com"</u> and click on login (or go to the customized login page for your organization : [name-of-organization].rimpexpmis.com)

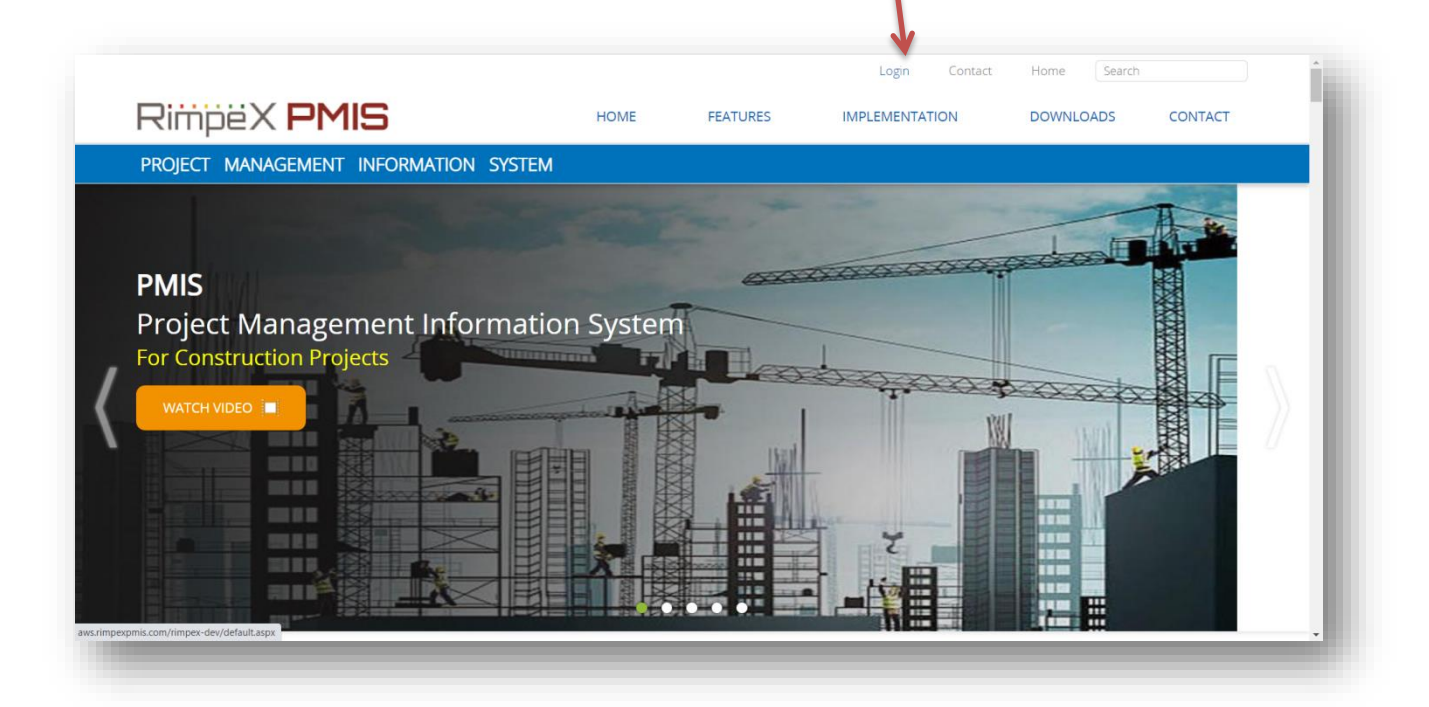

Step 2: Enter your official Email-ID (username) and password, then click on login to proceed to projects page.

### **II. HOW TO GET YOUR PASS WORD?**

| Project Management<br>Information System | Sign in with your login account User Name                                |
|------------------------------------------|--------------------------------------------------------------------------|
| R RimpeX PMIS 2018                       | Password                                                                 |
| Rimp <b>pmis</b>                         | Sign in<br>Forgot Password ?<br>Change or update your current password ? |
|                                          | RimpëX PMIS                                                              |

- Step 1:Go to your login page as mentioned before and click on forgot password
- Step 2: Enter you official Email-ID and click on 'Send Password'

Please, be sure to enter the registered email id. If you are not registered on RimpeX please contact the system administrator.

| Project Management<br>Information System | K<br>Get Password<br>Email Address |
|------------------------------------------|------------------------------------|
| R RimpeX PMIS 2018                       | Send Password                      |
| Rimp <b>er PMIS</b>                      |                                    |
|                                          | © Alifna Systems                   |

• You will now receive an email containing a computer-generated password

# **3. MOBILE APP**

## I. HOW TO DOWNLOAD MOBILE APP

 Step 1: On your device, open Google Play
 Store or visit the Google Play store on a web browser.

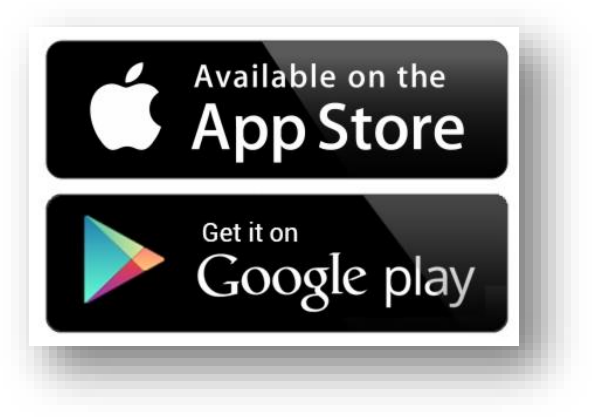

Step 2: Search RimpeX pmis

| ÷                                                                                                    | ۹ :               |                   |
|----------------------------------------------------------------------------------------------------|-------------------|-------------------|
| RimpeX PMIS                                                                                                    | - 1               |                   |
| <b>★ 3+</b><br>2.4 MB Rated for 3+ ⊙                                                                                                    | 100+<br>Downloads |                   |
| Install                                                                                                    |                   | RimpeX Siteapp    |
| And and a second second |                   | Email<br>Password |
| About this app<br>Capture observations in your workplac<br>Business                                                                                                    | →<br>ce           | Help              |
| Rate this app<br>Tell others what you think                                                                                                    | - 1               |                   |
|                                                                                                    | 7 \$              |                   |
| Write a review                                                                                                    |                   |                   |

Step 3: Install the app and sign in.

## **II. HOW TO ACCESS A PROJECT?**

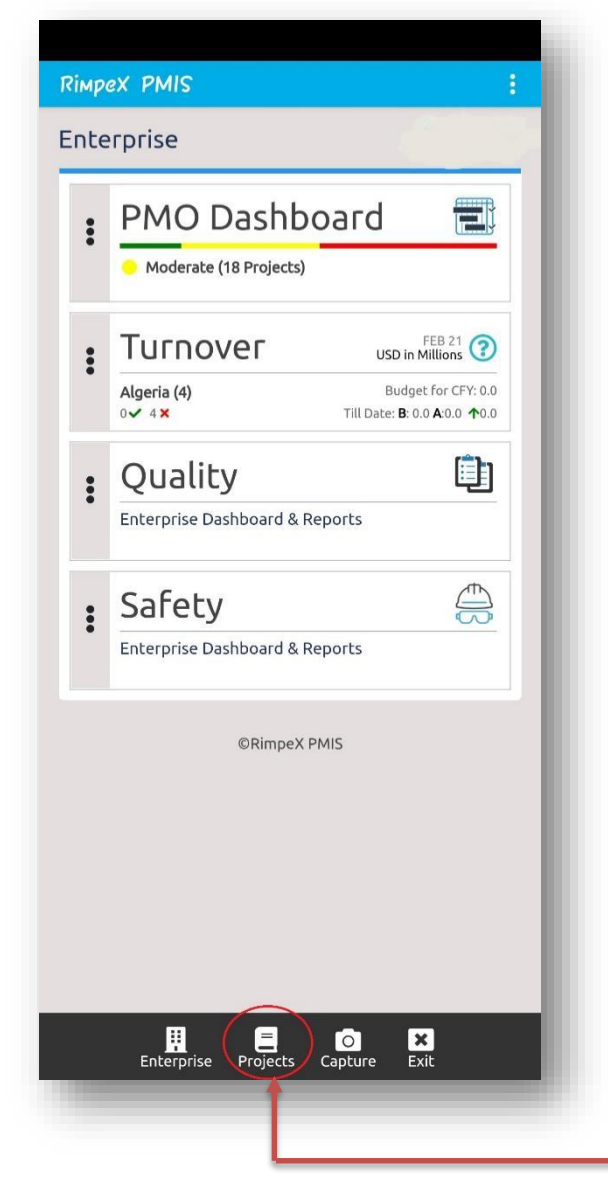

Step 4 : Once you have signed in to the App, click on 'Projects' in the lower menu

| apex PMIS                     |              |                                                                |                   |
|-------------------------------|--------------|----------------------------------------------------------------|-------------------|
| Malta                         | 1            | Rimpex PMIS                                                    |                   |
| Niger                         | 1            | Sample Project for Training, Others<br>SPML<br>Status: Ongoing | Fraining & tes    |
| Nigeria                       | 7            | PMO Dashboard                                                  |                   |
| Oman                          | 14           | . Turnover                                                     |                   |
| Others                        | 2            | Budget 0.0M Act                                                | ual: 0.0M (0.0    |
| 1. Sample Project for Trainin | g & test'ing | : Quality                                                      | 1 • 0 • 22 (      |
| 2. XP2 Sample Project         |              | : Safety                                                       |                   |
| Qatar                         | 8            | Safety Hazard 50                                               | ●16 <b>●</b> 12 ● |
| SriLanka                      | 4            | BIM<br>4D Simulation Viewer                                    |                   |
| • UAE                         | 40           | ©RimpeX PMIS                                                   |                   |
| UK                            | 1            |                                                                |                   |

Step 5: Click on the + beside the country to display the list of projects in that country.
 Select your project to proceed to project home page.

# 2. USER GUIDE FOR SNAGGING

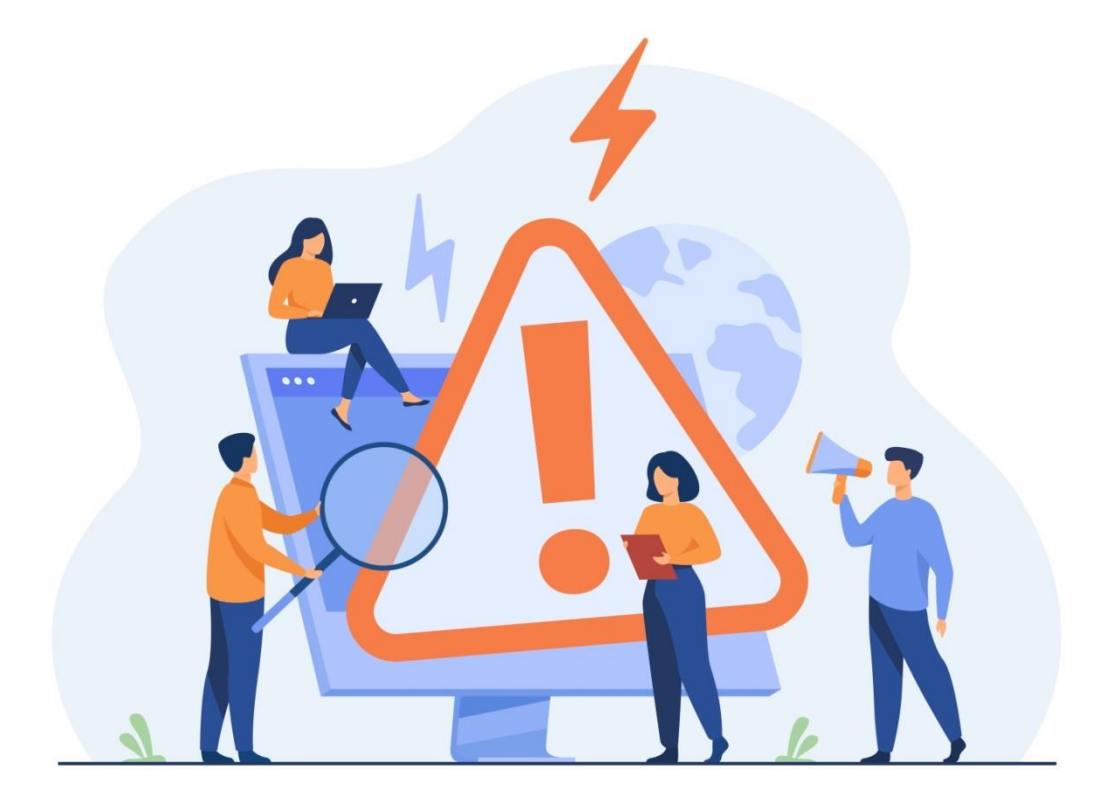

## I. HOW TO POST A SNAG IN MOBILE APP

Step 1: sign in to your RimpeX PMIS mobile and select your project. Then click on 'Quality"

|   | Sample Project for Training & test<br>Training, Others<br>SPML<br>Status: Ongoing |
|---|-----------------------------------------------------------------------------------|
| - | PMO Dashboard 📰                                                                   |
| : | Budget 0.0M Actual: 0.0M (0.0M)                                                   |
|   | Quality                                                                           |
| - | Safety Safety Hazard                                                              |
| : | 4D Simulation Viewer                                                              |
|   | ©RimpeX PMIS                                                                      |

|                                           | Rimpex PMIS                                                          |
|-------------------------------------------|----------------------------------------------------------------------|
|                                           | Sample Project for Training & test'ing                               |
|                                           | Quality                                                              |
|                                           | Start using one of the below services to personalize this dashboard. |
|                                           | NCR                                                                  |
| Step 2: Click on the snag button.         | Snag                                                                 |
| Let new snag<br>or manage existing snags. | ► Step 3: click on Ett                                               |

- Step 4: Choose the location from the respective combo box.
- Step 5: tap 'select' to go to that location.

| Zona (Towar                                                                                                    |                          |
|----------------------------------------------------------------------------------------------------|--------------------------|
| Apartment Tower                                                                                                    | -                        |
|                                                                                                    |                          |
| Level 6                                                                                                    | Ŧ                        |
|                                                                                                    |                          |
| Apartment                                                                                                    |                          |
| Unit - C                                                                                                    | Ŧ                        |
| Room                                                                                                    |                          |
| Room 1                                                                                                    | Ψ                        |
|                                                                                                    |                          |
|                                                                                                    |                          |
| Select                                                                                                    |                          |
| Select                                                                                                    |                          |
| Select                                                                                                    |                          |
| Select                                                                                                    |                          |
| Select                                                                                                    |                          |
| CIF 🏚 📷                                                                                                    |                          |
| CIF tật 💩                                                                                                    | I                        |
| Select<br>CIF tật ඕ<br>W <sup>2</sup> e <sup>2</sup> r <sup>4</sup> t <sup>2</sup> y <sup>°</sup> ∪ <sup>2</sup> i <sup>°</sup>                                    | •••• •                   |
| Select                                                                                                    | •<br>• • •               |
| Select<br>Select<br>GIF \$\$\$ &<br>W <sup>2</sup> e <sup>2</sup> r <sup>4</sup> t <sup>2</sup> y <sup>2</sup> u <sup>2</sup> i <sup>2</sup><br>a s d f g h j i    | V<br>O P<br>k I          |
| <pre>Select </pre> Select  W <sup>2</sup> e <sup>2</sup> r <sup>4</sup> t <sup>2</sup> y <sup>2</sup> u <sup>2</sup> i <sup>2</sup> a s d f g h j  C z x c v b n i | ↓<br>o° p°<br>k I<br>M ≪ |
| Select<br>Wertyui<br>asdfghj<br>CIF CF<br>CIF<br>CIF<br>CIF<br>CIF<br>CIF<br>CIF<br>CIF<br>C                                                                       | V<br>P<br>k I<br>M X     |

| Rimpex PMIS     Sample Project for Training & testing     Zener/Tower:   Level &   Zone:   Losen I     ACTIVE(0)   CLOSED(0) | Step 6: Click | on 🔹 to post a ne                                                                                                    | ew snag   |
|----------------------------------------------------------------------------------------------------|---------------|----------------------------------------------------------------------------------------------------|-----------|
| ACTIVE(0)       CLOSED(0)                                                                                                    |               | RimpeX PMIS<br>Sample Project for Training & test'ing<br>Zone/Tower : Apartment Tower<br>Level : Level 6<br>Zone : Unit - D<br>Room : Noom 1 | ÷         |
|                                                                                                    |               | ACTIVE(0)                                                                                                    | CLOSED(0) |
|                                                                                                    |               |                                                                                                    |           |

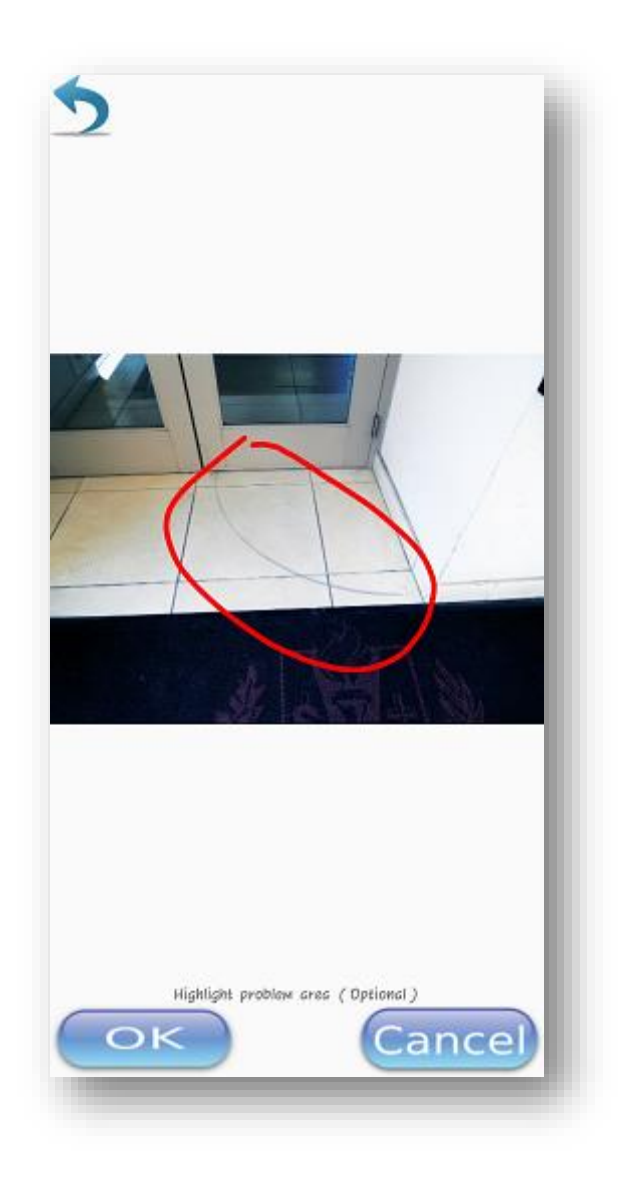

Step 7: Attach or take a picture and highlight the problem area using your finger. Then click on "OK" button to confirm and proceed.

- Step 8: select the category and sub category of snag and enter the remarks if any
- Step 9: click on this icon to convert your voice to text in the remarks field

| Sample Project for Training & test'ing | 6             |
|----------------------------------------|---------------|
| sample Projection naming a testing     | ~             |
| Zone/Tower : Apartment Tower           |               |
| Level : Level 6                        |               |
| Zone : Unit - D                        |               |
| Room : Room 1                          |               |
| ACTIVE(0)                              | CLOSEC (0)    |
| Remarks                                | Ý 🕯 🗕         |
|                                        |               |
| Category                               |               |
| Select                                 |               |
| Sub Category                           |               |
| autoconcycky                           |               |
| POS                                    | T SNAG CANCEL |
|                                        |               |
|                                        |               |
|                                        |               |
|                                        |               |
|                                        |               |
|                                        |               |
|                                        |               |
|                                        |               |
|                                        |               |
|                                        |               |
|                                        |               |
|                                        |               |
|                                        |               |

Step 11: Click on post snag to post the snag.

#### **II.HOW TO UPDATE A SNAG IN MOBILE APP**

#### a. Access a Snag

Step 1: Select a tower from snag main menu to go to the reports of that tower

1

|                           | + | Sample Project | for Training & testing                     |
|---------------------------|---|----------------|--------------------------------------------|
| Snag 📐                    |   | Apartmen       | nt Tower                                   |
| Post new snag             |   | Active :       | 76 . Delayed: 76 . Closed : 9 . Total : 85 |
| or manage existing snags. | _ | Level          | Zones                                      |
| oct                       | _ | Level 10       |                                            |
| ect                       | 0 | Level 9        |                                            |
|                           | _ | Level 8        |                                            |
| andscape Works            | 0 | Level 7        |                                            |
|                           | _ | Level 6        | Unit - A Unit - B Unit - C Unit -          |
| ublic / parking Levels    | 0 |                | Room 1 room 2 room 3 room                  |
| en strate su constate 🔹 🔺 | 0 |                | room 5 room 6                              |
| wer A                     | 0 |                | Snagging in progress.                      |
| wer B                     | 0 | Level 5        | Apt2 Ar1                                   |
|                           |   | Level 4        |                                            |
|                           |   | Level 3        |                                            |
|                           |   | Level-2        | 2106                                       |
|                           |   | Level 1        | Room                                       |
|                           |   | Ground Le      | Apr 1 🖌                                    |

- Step 2: Select an Apartment/Unit and select a Room to view the snag details of that room
- Step 3: Click on a snag report.

## b. Update details

Step 7: Click on Category/Subcategory/Remarks combo boxes to edit them

| anage Snag |                     | ÷  |
|------------|---------------------|----|
|            | Ŷ                   |    |
|            |                     | •  |
|            |                     |    |
| Category   | Aluminum Glass Door | •  |
| Remarks    | Cracks on tiles     |    |
| History    |                     | -0 |
|            | Add Comment         | ľ  |
|            | Add Photo + Comment |    |
|            | A                   | 1  |

## **c.** Update Location

Step 2: click on this ? icon to change the snag's location

| імрех РМ    | IS .                        | 1       | Rimpex PMIS                  |        |
|-------------|-----------------------------|---------|------------------------------|--------|
| anage Snag  |                             | ÷ +     | Manage Snag                  | •      |
|             |                             | 9 🖻     |                              | ۷ 🖬    |
|             |                             | 2       |                              |        |
|             |                             |         | Structure<br>Apartment Tower |        |
|             |                             |         | Level                        |        |
|             | the a style 18              | 20      | Level 6                      |        |
| Category    | Aluminum Glass Door         |         | Zone                         |        |
| Subcategory | Improper Gap between Door p | anela 🔹 | Unit - D                     | ,      |
| Remarks     | Cracks on tiles             |         | Room 1                       | ÷      |
| History     |                             |         |                              | CANCEL |
|             | Add Comment                 |         | Add Comme                    | nt     |
|             | Add Photo + Comment         |         | Add Photo + Cor              | nment  |
|             |                             | _       | America                      |        |

Step 3: edit the details and click on "CHANGE LOCATION"

- d. Update Photo
- Step 4: click on this icon to change image file

| snage Snag           |                             |            | ¥ |
|----------------------|-----------------------------|------------|---|
|                      |                             | 9          |   |
|                      |                             |            |   |
|                      | 1                           | A          |   |
| Do you wa            | nt to change th             | e photo?   | 1 |
| Cat (Original p      | hoto will be del            | leted)     |   |
| Sut                  | YES                         | CANCEL     | • |
| Ret                  |                             |            |   |
| Rer<br>History       |                             |            |   |
| Ret                  | Add Commen                  | it         |   |
| Rei<br>History<br>Ad | Add Commen<br>d Photo + Com | it<br>ment |   |

- Step 5: click on YES, the camera will be opened
- Step 6: take the photo and click on ok, the photo of the snag will be changed

#### e. Comment on a Snag

Step 8: click on "Add Comment" button to add a text comment to snag

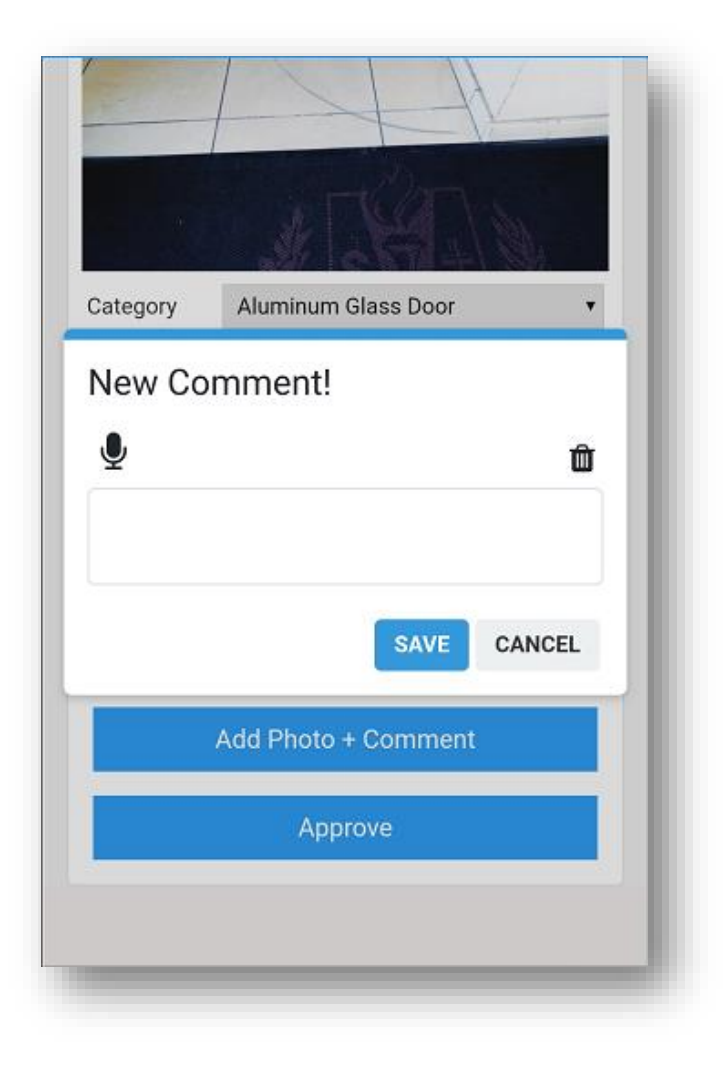

- Step 9: type the new comment, click on save.
- Step 10: Click on "Add Photo + Comment" button to post an image + text comment to snag

#### f. Close a Snag

> Approve button is to approve snag after contractor correction and re-inspection.

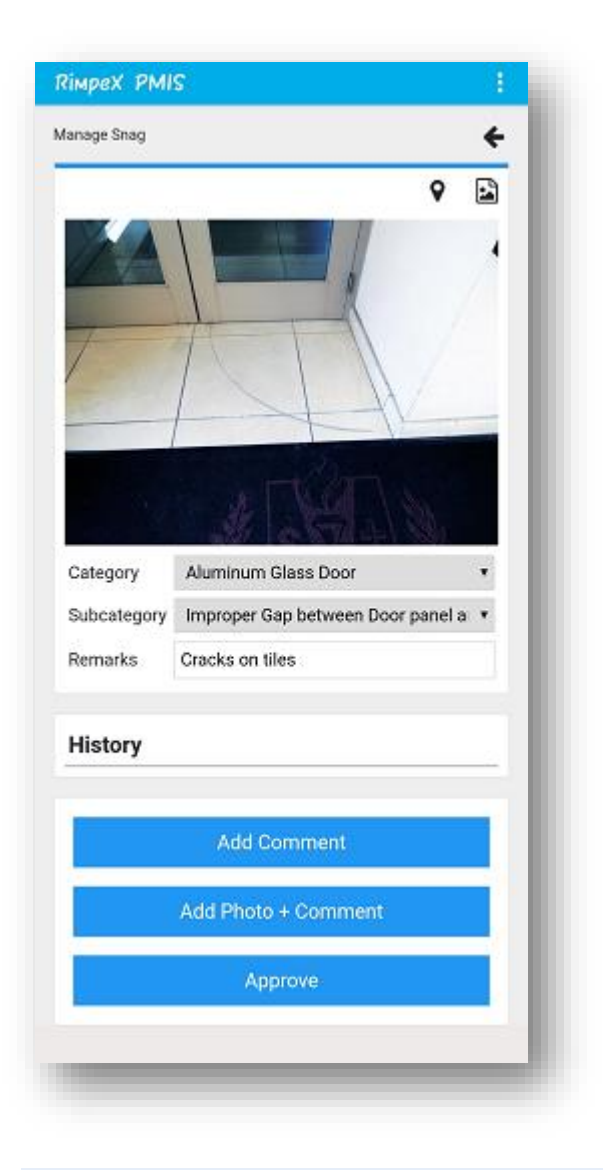

Approve button will be visible to consultants only

## **III. DE-SNAGGING**

- a. Structure wise snag
- To view the snag details of a structure click on combo box in snag tab

| mple Project for Training & tes | ting                       | ÷ |
|---------------------------------|----------------------------|---|
| 🗐 Snag                          |                            | 0 |
| Post n<br>or manage e           | ew snag<br>existing snags. |   |
| Select                          |                            | ٠ |
|                                 |                            |   |
|                                 |                            |   |
|                                 |                            |   |
|                                 |                            |   |
|                                 |                            |   |
|                                 |                            |   |
|                                 |                            |   |
|                                 |                            |   |
|                                 |                            |   |
|                                 |                            |   |
|                                 |                            |   |
|                                 |                            |   |
|                                 |                            |   |
|                                 |                            |   |
|                                 |                            |   |

• Select the structure

⊞ ←

•

≣ 🗘

|         | Town                                         | Apartme   | nt Tower                    |
|---------|----------------------------------------------|-----------|-----------------------------|
| artmer  | nt lower •                                   | opartitie | it fonei                    |
| Active  | : 76 . Delayed: 72 . Closed : 9 . Total : 85 | Active    | : 76 . Delayed: 72 . Closer |
| .evel   | Zones                                        | Level     | Zones                       |
| vel 10  |                                              | Level 10  |                             |
| evel 9  |                                              | Level 9   |                             |
| wel 8   |                                              | Level 8   |                             |
| wel 7   |                                              | Level 7   |                             |
| vel 6   | Unit - A Unit - B Unit - C Unit - D          | Level 6   | Unit - A                    |
|         |                                              |           | Unit - B                    |
| wel 5   | Aptz Art                                     |           | Unit - C                    |
| vel 4   |                                              |           | Unit - D                    |
| nel 3   |                                              | Level 5   | Apt2                        |
| /el-2   | 2106                                         |           | Ar1                         |
| vel 1   | Room                                         | Level 4   |                             |
| nd Le   | Apr 1 🗸                                      | Level 3   |                             |
| eral Co | omments := 🙃                                 | Level-2   | 2106                        |
| :1 . De | elayed: 1 . Closed : 2 . Total : 3 🛛 🗮 💙     | Level 1   | Room                        |
|         |                                              | Ground Le | Apr 1                       |
|         |                                              | General C | omments                     |

• It will show the selected structure details like this

- The current snag status of selected structure will be displayed in the upper portion like
   Active: 76 . Delayed: 72 . Closed: 9 . Total: 85
   this
- user can view other structure details by changing the structure in combo box
- Click on this = button to change the display mode
- User can click on an Apartment/Unit to view its Room's details.

| Level 7                       |                                             |                       |
|-------------------------------|---------------------------------------------|-----------------------|
| Level 6                       | Unit - A                                    | ~                     |
|                               | Unit - B                                    | ~                     |
|                               | Unit - C                                    |                       |
|                               |                                             |                       |
|                               | Room 1                                      |                       |
|                               | room 2                                      |                       |
|                               | room 3                                      |                       |
|                               | room 4                                      |                       |
|                               | room 5                                      |                       |
|                               | room 6                                      |                       |
|                               | Snagging Completed                          | Yes                   |
| Level 5                       | Apt2                                        |                       |
|                               | Ar1                                         |                       |
| Level 4                       |                                             |                       |
| Level 3                       |                                             |                       |
| Level-2                       | 2106                                        |                       |
| Level 1                       | Room                                        |                       |
| Ground Le                     | Apr 1                                       | <ul> <li>✓</li> </ul> |
| General Co<br>active : 1 . De | nments<br>layed: 1 . Closed : 2 . Total : 3 | ≡ 0                   |

• The colour of rooms represent the status of snag in it

: No snags posted.

: Snagging in progress.

E: Snagging in progress. (Have active snags posted before 7 days)

Snagging completed, waiting for de-snagging

Snagging completed, waiting for de-snagging (have active snags posted)

before 7 days)

De-snagging completed

- b. Change status to de-snagging
- After completing snagging in an Apartment/Unit, the consultant needs to change the status to "snagging completed, waiting for de-snagging".
- Click on this Snagging Completed Yes checkbox and click on "Yes" button

| ipex pm  | lis                                            |   |
|----------|------------------------------------------------|---|
| Active : | 76 . Delayed: 72 . Closed : 9 . Total : 85     |   |
| Level    | Zones                                          |   |
| Level 10 |                                                |   |
| Level 9  |                                                |   |
| Level 8  |                                                |   |
| Level 7  |                                                |   |
| Level 6  | Unit - A                                       | ~ |
|          | Room 1                                         |   |
|          | room 2                                         |   |
|          | room 3                                         |   |
|          | room 4                                         |   |
|          | room 5                                         |   |
|          | room 6                                         |   |
|          | Snagging complete waiting for De-<br>snagging. | : |
|          | Unit - B                                       | ~ |
|          | Unit - C                                       |   |
|          | Unit - D                                       |   |
| Level 5  | Apt2                                           |   |
|          | Ar1                                            |   |
| Level 4  |                                                |   |
| Level 3  |                                                |   |
| Level-2  | 2106                                           |   |

- After this the "Apartment/Unit" will show in "Snagging complete, waiting for Desnagging" status
- in this tab only the Main contractor will get <sup>‡</sup> icon

• After De-snagging all snags by contractor in this particular Apartment/Unit, Main contractor needs to click on this icon

De-snagging completed, Send email to consultant.

• it will show the above button, clicking on it will send an email notification to consultant

| Snagging: Actions taken in Apartment Tower > Level 6 > Unit - C $\Sigma$ [nbox × alifna ×]                                                                                                    |             |               | ē     | Ľ |
|----------------------------------------------------------------------------------------------------|-------------|---------------|-------|---|
| RimpeX <noreply.spintpmo@shapoorji.com>       Sat, Mar 6, 11:47 AM (2 d         to vishnushaji2311, nazer.sp, lakshman.raju, rinsy.shapoorji, abdul.latheef -</noreply.spintpmo@shapoorji.com>                                                                                                    | lays ago)   | ☆             | •     | : |
| THE FOLLOWING ROOMS/AREAS HAVE BEEN DESNAGGED BY CONTRACTOR AND ARE READY FOR RE-INSPECTION                                                                                                    |             |               |       |   |
| Apartment Tower > Level 6 > Unit - C.                                                                                                    |             |               |       |   |
| Project: Sample Project for Training & test'ing                                                                                                    |             |               |       |   |
| Your early re-inspection is appreciated.                                                                                                    |             |               |       |   |
| This email and any attachments are confidential and may also be privileged. If you are not the intended recipient, please delete all copie<br>immediately. Please refer the disclaimer policy of Shapoorji Pallonji And Company Private Limited (SPCPL), its Subsidiaries and Group<br>https://shapoorji.in/disclaimer/ | s and notif | y the s<br>at | ender |   |
| <ul><li>← Reply all</li><li>➡ Forward</li></ul>                                                                                                    |             |               |       |   |

- c. Change status to de-snagging completed
- on this will show

Consultant also get this <sup>‡</sup> icon with Apartment/Unit after Snagging completed, Clicking

| pex PN   | 1IS :                                          |
|----------|------------------------------------------------|
|          | The Delayed The Object of Table of             |
| Active . | -                                              |
| Level    | Zones                                          |
| Level 10 |                                                |
| Level 9  |                                                |
| Level 8  |                                                |
| Level 7  |                                                |
| Level 6  | Unit - A 🗸 🗸 🗸                                 |
|          | Room 1                                         |
|          | room 2                                         |
|          | raem 3                                         |
|          |                                                |
|          | room 4                                         |
|          | raom S                                         |
|          | room 6                                         |
|          | Snagging complete waiting for De-<br>snagging. |
|          | Unit - B 🗸                                     |
|          | Unit - C                                       |
|          | Unit - D                                       |
| Level 5  | Apt2                                           |
|          | Ar1                                            |
| Level 4  |                                                |
| Level 3  |                                                |
| Laural 2 | 0105                                           |

Click on "Approve" button, the Apartment/Unit status will change to "De-snagging completed"

| Level 6 | Unit - A               | ~ |
|---------|------------------------|---|
|         | Unit - 8               | ~ |
|         | Unit - C               |   |
|         | Room 1                 | ٦ |
|         | room 2                 | ٦ |
|         | room 3                 | ٦ |
|         | room 4                 |   |
|         | room 5                 | ٦ |
|         | room 6                 | 1 |
|         | De-snagging completed. |   |
|         | Unit - D               |   |
| Level 5 | Apt2                   |   |
|         | 4.4                    |   |

### **IV. GENERAL COMMENTS**

### a. Access A general comment

• Scroll to the end of this page to see the status of Snag General Comments.

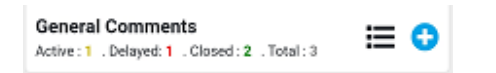

• Click on ≡ icon To list the snag general comments

| A | partment Tower                                                                   | •                                   |
|---|----------------------------------------------------------------------------------|-------------------------------------|
|   | Active : 1 . Delayed: 1 . Closed : 2                                             | Total:3                             |
| ø | Comment                                                                          | Status                              |
| 1 | Apartment tower general comment<br>- 1<br>and this is second line of<br>comment. | Approved<br>29-Jul-2020 04:57<br>AM |
| 2 | General comments - Apartment<br>tower * 2                                        | Approved<br>19-Sep-2020 03:10<br>AM |
| 3 | Testing General Comments                                                         | <mark>Open</mark><br>220 Days       |
|   |                                                                                  |                                     |

- b. Post a general comment
- Tap on this 🝄 button in tab to add new General comments.

| Sample Projec | t for Training & test'ing                   | = (    |
|---------------|---------------------------------------------|--------|
| Apartmo       | ent Tower                                   | •      |
| Activ         | e : 76 . Delayed: 72 . Closed : 9 . Total : | 85     |
| Level         | Zones                                       |        |
| Level 10      |                                             |        |
| Level 9       |                                             |        |
| Level 8       |                                             |        |
| Level 7       |                                             |        |
| Local 6       | Hall & Hall D Hall D                        | HAR D  |
|               | COMMENT                                     | CANCEL |
| Level 1       | Room                                        |        |
| Ground Le     | Apr 1 🗸                                     |        |
| General C     | Comments                                    | - 0    |
|               | Delayed 1 Closed 2 Total 3                  |        |

• Enter the comment and click on 'COMMENT'

#### c. Close a general comment

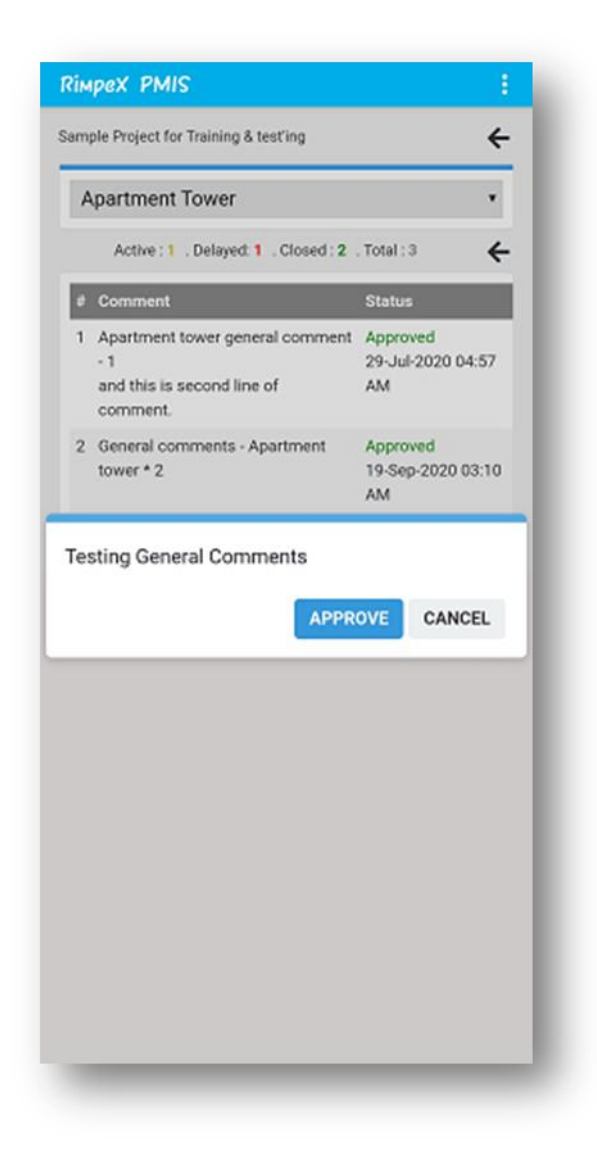

• To approve a general comment click on "Open" in status column, it will show above dialog

# **5. REPORTS**

## I. HOW TO OPEN A PROJECT IN WEB APPLICATION

- Step 1: Log in to RimpeX PMIS using your user Id and password
- Step 2: Click on PROJECT PMIS
- Step 3: Click on "PROJECTS"

The projects will be listed by Project Id /City /Country

- Step 4: Select the desired project and click on the respective open button
   You will now be redirected to the home page of the selected project
- Step 5: Click Quality in left side menu
- Step 6: Click on Snag in sub menu

| Sample Project for Trai |                                                                                                    |                               |                                                            |                       |                                                |                                              |
|-------------------------|----------------------------------------------------------------------------------------------------|-------------------------------|------------------------------------------------------------|-----------------------|------------------------------------------------|----------------------------------------------|
| QUALITY                 | ③ Snag Reports Dai                                                                                                    | ly Report Summary A           | pp View Status Das                                         | shboard Follow-Up     | Audit                                          | + C ~                                        |
| Reports ^               | Character Character All                                                                                                |                               | All : 188                                                  | 1 to 50 of 188 Next   | Increasing Data                                |                                              |
| IMS(QHSE) Procedures    | Structure/Tower_Att                                                                                                    | •                             | Active : 156                                               | (SP-Civil)            | inspection Date 7                              | 4u *                                         |
| ♀ NCR                   | Level/Floor                                                                                                    | Action tak                    | en & waiting for review : 27                               | 0                     | Inspected By /                                 | All 🗸                                        |
| 9 SPINT Inspection      | Zone                                                                                                    |                               | Closed : 32<br>No action Taken : 126                       |                       | User /                                         | All 🗸                                        |
| Snag                    | Room/Location                                                                                                    | R                             | e-inspection comments : 3                                  | (SP-Civil)            | Re-inspection Date /                           | All 🗸                                        |
| Dashboard               | Activity All                                                                                                    | <ul> <li>Action de</li> </ul> | layed more than 7 days : 153                               |                       | Responsibility ,                               | All 🖌                                        |
| Document Status         | Snags 🔲 General Comments                                                                                               | Inter                         | al Inspection Approved : 25<br>nal Inspection Rejected : 1 |                       | Details                                        | MAX 🗸                                        |
| Cost Of Quality         | # Description                                                                                                    | Inspection                    | Action By                                                  |                       | Re-Inspection                                  | Status                                       |
| Department              | 1 Aluminum Glass Door                                                                                                  |                               | Re-installed                                               | 110-20 464            | Not acceptable                                 | Approved                                     |
| Configure               | Remarks:                                                                                                    |                               | SAMPLE CO                                                  | NTRACTOR              | Nazer                                          | AM                                           |
| Input 🗸                 | Apartment Tower, Level 6                                                                                               |                               | Rectified                                                  |                       |                                                | Nazer                                        |
| Help                    | Unit - C, Room 1<br>06-Mar-2021 09:43 AM                                                                               |                               | 06-Mar-202                                                 | 1 10:10 AM            |                                                |                                              |
|                         | Nazer                                                                                                    |                               | SAMPLE CO                                                  | NIRACIOR              |                                                |                                              |
|                         | 2 •Aluminum Glass Door<br>Improper application of Sealant<br>Remarks:<br>Ref#: SP/SNG-0187<br>Apartment Tower, Level 6 |                               | Rectified<br>06-Mar-202<br>SAMPLE CO                       | 110:09 AM<br>NTRACTOR | Not acceptable<br>06-Mar-202110:13 AM<br>Nazer | Approved<br>06-Mar-2021 10:19<br>AM<br>Nazer |
| Quick links             | Unit - C, Room 1                                                                                                    |                               |                                                            |                       |                                                |                                              |
|                         | 00-IVId1-2021 09:44 AIVI                                                                                               |                               |                                                            |                       |                                                |                                              |

Step 7: The Snag tab will be opened.

The snag tab is categorized in to,

- Snag reports
- Daily report
- Summary
- App view
- Status
- Dashboard
- Follow-up
- Audit

#### **II. SNAG REPORTS**

User can view all snags here and can filter with a lot filtering option.

| Sample Project  | for Trai 📢 |                                                              |                                                                      |                |                              |                                      |                          |          |                                                 |                                |                     |   |
|-----------------|------------|--------------------------------------------------------------|----------------------------------------------------------------------|----------------|------------------------------|--------------------------------------|--------------------------|----------|-------------------------------------------------|--------------------------------|---------------------|---|
| QUALITY         |            | <li>Snag</li>                                                | Reports                                                              | Daily Report S | Summary App View St          | itus Da                              | ishboard Fo              | ollow-Up | Audit                                           |                                | + C                 | ~ |
| Reports         | ^          |                                                              |                                                                      |                |                              | 411 - 100                            | 110 50 1000              |          |                                                 |                                |                     | - |
| IMS(QHSE) F     | rocedures  | Structure/Tower                                              | All                                                                  | ~              | ,                            | Att : 188<br>ctive : 156             | (SP-Civil)               | INEXT    | Inspection Date                                 | All                            | ~                   | 1 |
| Q NCR           |            | Level/Floor                                                  |                                                                      |                | Action taken & waiting for n | view: 27                             | ()                       |          | Inspected By                                    | All                            | ~                   |   |
| 9 SPINT Inspe   | tion       | Zone                                                         |                                                                      |                | C<br>No action               | osed: 32                             |                          |          | User                                            | All                            | ~                   | , |
| Snag            |            | Room/Location                                                |                                                                      |                | Re-inspection com            | ients: 3                             | (SP-Civil)               |          | Re-inspection Date                              | All                            | ~                   |   |
| Dashboard       |            | Activity                                                     | All                                                                  | ~              | Action delayed more than 7   | days : 153                           |                          |          | Responsibility                                  | All                            | v                   |   |
| Document Statu  | 5          | Snags                                                        | General Comments                                                     |                | Internal Inspection App      | oved: 25<br>acted: 1                 |                          |          | Details                                         | MAX                            | ~                   |   |
| Cost Of Quality |            | # Description                                                | n                                                                    | Inspection     | n                            | Action By                            |                          |          | Re-Inspection                                   | Status                         |                     |   |
| Department      |            | 1 Aluminur                                                   | n Glass Door                                                         |                |                              | Re-installed                         | d<br>21.10-20.4M         |          | Not acceptable                                  | Approv                         | ved                 |   |
| Configure       |            | Remarks:                                                     | obber Seat                                                           |                |                              | SAMPLE CO                            | ONTRACTOR                |          | Nazer                                           | AM                             | -2021 10.22         |   |
| Input           | ~          | Apartmen                                                     | t Tower, Level 6                                                     |                |                              | Rectified                            |                          |          |                                                 | Nazer                          |                     |   |
| Help            |            | Unit - C, Room 1<br>06-Mar-2021 09:43 AM                     |                                                                      |                |                              | 06-Mar-2021 10:10 AM                 |                          |          |                                                 |                                |                     |   |
|                 |            | Nazer                                                        |                                                                      |                |                              | SAME LE CO                           | NUMBER OF                |          |                                                 |                                |                     |   |
|                 |            | 2 •Aluminur<br>Improper<br>Remarks:<br>Ref#: SP/<br>Apartmer | n Glass Door<br>application of Sealan<br>SNG-0187<br>t Tower Level 6 | nt I           |                              | Rectified<br>06-Mar-202<br>SAMPLE CO | 21 10:09 AM<br>ONTRACTOR |          | Not acceptable<br>06-Mar-2021 10:13 AM<br>Nazer | Approv<br>06-Ma<br>AM<br>Nazer | /ed<br>r-2021 10:19 |   |
| Quick links     | ^          | Unit - C, F                                                  | oom 1                                                                |                |                              |                                      |                          |          |                                                 |                                |                     |   |
|                 |            | 06-Mar-2                                                     | J21 09:44 AM                                                         |                |                              |                                      |                          |          |                                                 |                                |                     |   |

- Also user can click on "Description", "Inspection", "Action by" & "Re-inspection" Headers to sort the rows based on them.
- "Description" Will sort snag by snagging ref# number and others by date and time in descending order.

| 🗹 Snags 🛛 🗌 General Comments |  |
|------------------------------|--|
|------------------------------|--|

• Also user can use the above checkboxes to control the visibility of snags and general comments

| mpëx PMIS                                                                                             | PROJECTS            | MIS DMS XP4 EP                                                                                        | MIS SETTINGS                                                                                                    |                          | Help 👻 🍓                                                                                   | Nazer 🤝                                       |   |
|----------------------------------------------------------------------------------------------------|---------------------|----------------------------------------------------------------------------------------------------|----------------------------------------------------------------------------------------------------|--------------------------|--------------------------------------------------------------------------------------------|-----------------------------------------------|---|
| Snag Reports                                                                                          | Daily Report Sumn   | nary App View Status D                                                                                | ashboard Follow-Up Audit                                                                                                    |                          |                                                                                            | +                                             | G |
| Structure/Tower All<br>Level/Floor<br>Zone<br>Room/Location<br>Activity All<br>Snags Ceneral Comments | ~                   | Action taken & waiti<br>No<br>Re-inspecti<br>Action delayed mor<br>Internal Inspec<br>Internal Inspec | All: 188 1 to 50 of 188 Next<br>Active : 156 (SP-Civil)<br>ng for review : 27 ()<br>Closed: 32<br>action Taken: 126<br>on comments: 3 (SP-Civil)<br>e than 7 days: 153<br>ion Approved: 25<br>ton Rejected: 1 |                          | Inspection Date<br>Inspected By<br>User<br>Re-inspection Date<br>Responsibility<br>Details | All<br>All<br>All<br>All<br>All<br>All<br>MAX | ~ |
| Pescription     Apartment tower general co     and this is second line of col                         | mment - 1<br>mment. | Action By                                                                                             | Comments                                                                                                    | Tower<br>Apartment Tower | Status<br>Approvec<br>29-jul-207                                                           | i<br>20 07:57 AM                              |   |
| 2 Office tower general comme                                                                          | ent 1               | The set of the set                                                                                    |                                                                                                    | Office Tower             | <mark>Open</mark><br>220 Days                                                              |                                               |   |

- User can also sort snag reports by,
  - I. Active
  - II. Action taken & waiting for review
  - III. Closed
  - IV. No action Taken
  - V. Re-inspection comments
  - VI. Action delayed more than 7 days
  - **VII. Internal Inspection Approved**
  - **VIII. Internal Inspection Rejected**

For example click on active to see the total number of active snags, it shows 1-50 snags click next to see the next 50-100 snags.
| Structure/Tower All    | All : 188                              | 8 | 1 to 50 of 188 <u>Next</u> | Inspection Date    | All  | • |
|------------------------|----------------------------------------|---|----------------------------|--------------------|------|---|
|                        | Active : 156                           | 6 | (SP-Civil)                 |                    |      |   |
| Level/Floor            | Action taken & waiting for review : 27 |   | ()                         | Inspected By       | All  |   |
| Zone                   | Closed : 32                            |   |                            | User               | All  |   |
|                        | No action Taken : 126                  | 6 |                            |                    |      |   |
| Room/Location          | Re-inspection comments : 3             |   | (SP-Civil)                 | Re-inspection Date | All  | • |
| Activity All           | Action delayed more than 7 days : 153  | 3 |                            | Responsibility     | All  |   |
| 7.42                   | Internal Inspection Approved : 25      | ; |                            |                    | 7.64 |   |
| Snags General Comments | Internal Inspection Rejected : 1       |   |                            | Details            | MAX  | • |

- Snag reports can also be sorted out using Structure/Tower, Level/Floor, Apartment/Unit, Room/Location
- On the top right corner there is inspection date which we can sort out the snags according to a particular date, and also see who inspected (it shows the consultant and the contractor, click responsibility to see the subcontractors list.
- In the description, each snag report will have Reference Id, click on ref# to see the details of snag

| Structure/Tower Apartment Tower  Level/Roor Level 6                                                                           |                                                               | Inspection Date All All All       |
|----------------------------------------------------------------------------------------------------|---------------------------------------------------------------|-----------------------------------|
| Zone Unit - C 🗸                                                                                                    | V III S                                                       | User All                          |
| Room/Location All ~                                                                                                    |                                                               | Re-inspection Date All            |
| Activity All 🗸                                                                                                    |                                                               | Responsibility SAMPLEX Subcontrac |
| Snags General Comments                                                                                                    |                                                               | Details MAX                       |
| # Description                                                                                                    | Category : Aluminum Glass Door Action                         | By Re-Inspection Status           |
| 1 Aluminum Glass Door<br>Improper Gap between Door panel and Floor                                                            | : Improper Gap between Door panel and<br>Subcategory<br>Floor | <mark>Open</mark><br>0 Days       |
| Remarks: Scratches of floor<br>Ref#: SP/SNG-0188                                                                              | Company : SAMPLEX Subcontractor                               |                                   |
| Apartment Tower, Level 6<br>Unit - C, Room 1<br>06-Mar-2021 06:45 AM<br>Nazer                                                 | Remarks : Scratches of floor                                  |                                   |
|                                                                                                    | History                                                       |                                   |
| 2 Aluminum Glass Door<br>Improper application of Sealant                                                                      |                                                               | <mark>Open</mark><br>0 Days       |
| Remarks:<br>Ref#: SP/SNG-0187<br>Apartment Tower, Level ó<br>Unit - C, Room 1                                                 | Add Comment                                                   |                                   |
| 06-Mar-2021 06:44 AM<br>Nazer                                                                                                 | Add Photo + Comment                                           |                                   |
| 3 Atuminum Glass Door<br>Missing Rubber Seal<br>Remarka:<br>Ref#: SP/SNG-0186<br>Apartment Tower, Level 6<br>Unit - C, Room 1 | CLOSE                                                         | Open<br>0 Days                    |
| Unit - C, Room 1<br>06-Mar-2021 06:43 AM                                                                                      |                                                               |                                   |

## **III. DAILY REPORT**

| Tower/ZoneActiveClosedAnges done<br>Waiting for<br>ApprovalDe-snags done<br>(Apt/Unit)Re-Inspection<br>InspectionRe-Inspection<br>Action takenInternal RejectionPodium0000000Apartment Tower8094431120Office Tower503000000                                                                                                    | 06-Mar-2021 |
|----------------------------------------------------------------------------------------------------|-------------|
| Pedium         0         0         0         0         0         0         0           Apartment Tower         80         9         4         3         1         1         2         0           Office Tower         50         3         0         0         0         0         0           Office Tower         50         3         0         0         0         0         0 |             |
| Apartment Tower         80         9         4         3         1         1         2         0           Office Tower         50         3         0         0         0         0         0         0           Defines Tower         50         3         0         0         0         0         0         0                                                                   |             |
| Office Tower 50 3 0 0 0 0 0 0 0                                                                                                    |             |
|                                                                                                    |             |
|                                                                                                    |             |
| Basement 1 0 0 0 0 0 0 0 0 0 0 0                                                                                                    |             |
| Staircase - Tower 2 5 0 0 0 0 0 0 0 0 0                                                                                                    |             |
| Staircase Tower 4 0 0 0 0 0 0 0 0 0 0                                                                                                    |             |
|                                                                                                    |             |
|                                                                                                    |             |
|                                                                                                    |             |
|                                                                                                    |             |
|                                                                                                    |             |
|                                                                                                    |             |
|                                                                                                    |             |

• User can view the daily report here, change the date to view previous dates report historical data.

SNAGGING

# **IV. SUMMARY**

| Level-wise Report     Unit-wise Report     Room-wise Report     Activity-wise Report       Apartment Tower       I       I cround Level       2     0     0     1000%       1     Ground Level       2     0     0     1000%       1     Strongel Level     2     0     0     1000%                                                                                                    |  |
|----------------------------------------------------------------------------------------------------|--|
| Image: control of the end of the end o |  |
| Image: Second Second Se                   |  |
| H         Level         Unit/Roma         Action<br>Taken         R-inspection<br>Roman         % De-snag by<br>connector         % De-snag by<br>Approved by<br>Consultant         % De-snag by<br>Approved by         % De-snag by<br>Approved by           1         Ground Level         2         2         0         100.00%         0         0.00%           2         Image: Consultant         2         0         0         100.00%         0         0.00%                                                                                                    |  |
| #     Level     Unit/Rom     Action     Re-inspection     % De-snage by<br>contention     % De-snage by<br>poproved by     % De-snage by<br>Approved by       1     Ground Level     2     2     0     1000%     0     00%       1     Ground Level     2     2     0     1000%     0     00%                                                                                                    |  |
| 1 Ground Level 2 2 0 0 100.00% 0 0.00%                                                                                                    |  |
|                                                                                                    |  |
| 2 Level 1 30 2 34 0 5.30% 1 2.78%                                                                                                    |  |
| 3 Level-2 5 3 2 1 60.00% 2 40.00%                                                                                                    |  |
| 4 Level 3 0 0 0 0 0 0.00%                                                                                                    |  |
| 5 Level 4 0 0 0 0 0.00% 0 0.00%                                                                                                    |  |
| 6 Level 5 34 8 26 1 23.53% 1 2.94%                                                                                                    |  |
| 7         Level 6         7         5         2         0         71.43%         5         71.43%                                                                                                    |  |
| 8 Level 7 0 0 0 0 0.00% 0 0.00%                                                                                                    |  |
| 9 Level 8 0 0 0 0 0.00% 0 0.00%                                                                                                    |  |
| 10 Level 9 0 0 0 0 0.00% 0 0.00%                                                                                                    |  |
|                                                                                                    |  |

The detailed current summary of the project.

| Leve | l-wise Report | Unit-wise | Report      | Room-w          | ise Report      | Activity-wis           | e Report                   |                                      |                       |  |  |  |  |
|------|---------------|-----------|-------------|-----------------|-----------------|------------------------|----------------------------|--------------------------------------|-----------------------|--|--|--|--|
|      |               |           |             | A               | Apartment Tower |                        |                            |                                      |                       |  |  |  |  |
|      |               |           |             |                 |                 | SNAGGIN                | IG                         |                                      |                       |  |  |  |  |
| #    | Level         | Unit/Room | Total Snags | Action<br>Taken | No Action       | Re-inspection comments | % De-snag by<br>contractor | De-snag<br>Approved by<br>consultant | % De-snag<br>Approved |  |  |  |  |
| 1    | Ground Level  |           | 2           | 2               | 0               | 0                      | 100.00%                    | 0                                    | 0.00%                 |  |  |  |  |
| 1.1  |               | Apr 1     | 2           | 2               | 0               | 0                      | 100.00%                    | 0                                    | 0.00%                 |  |  |  |  |
| 2    | Level 1       |           | 36          | 2               | 34              | 0                      | 5.56%                      | 1                                    | 2.78%                 |  |  |  |  |
| 2.1  |               | Room      | 36          | 2               | 34              | 0                      | 5.56%                      | 1                                    | 2.78%                 |  |  |  |  |
| 3    | Level-2       |           | 5           | 3               | 2               | 1                      | 60.00%                     | 2                                    | 40.00%                |  |  |  |  |
| 3.1  |               | 2106      | 5           | 3               | 2               | 1                      | 60.00%                     | 2                                    | 40.00%                |  |  |  |  |
| 4    | Level 3       |           | 0           | 0               | 0               | 0                      | 0.00%                      | 0                                    | 0.00%                 |  |  |  |  |
| 5    | Level 4       |           | 0           | 0               | 0               | 0                      | 0.00%                      | 0                                    | 0.00%                 |  |  |  |  |
| 6    | Level 5       |           | 34          | 8               | 26              | 1                      | 23.53%                     | 1                                    | 2.94%                 |  |  |  |  |
| 6.1  |               | Ar1       | 9           | 5               | 4               | 1                      | 55.56%                     | 1                                    | 11.11%                |  |  |  |  |
| 6.2  |               | Apt2      | 25          | 3               | 22              | 0                      | 12.00%                     | 0                                    | 0.00%                 |  |  |  |  |
| 7    | Level 6       |           | 7           | 5               | 2               | 0                      | 71.43%                     | 5                                    | 71.43%                |  |  |  |  |
| 7.1  |               | Unit - A  | 1           | 0               | 1               | 0                      | 0.00%                      | 0                                    | 0.00%                 |  |  |  |  |
| 7.2  |               | Unit - B  | 1           | 0               | 1               | 0                      | 0.00%                      | 0                                    | 0.00%                 |  |  |  |  |
| 7.3  |               | Unit - C  | 5           | 5               | 0               | 0                      | 100.00%                    | 5                                    | 100.00%               |  |  |  |  |

Unit Wise summarv

| Level- | wise Report     | Unit-wise R | eport Ro    | om-wise         | e Report    | Activity-wise             | Report                     |                                      |                       |
|--------|-----------------|-------------|-------------|-----------------|-------------|---------------------------|----------------------------|--------------------------------------|-----------------------|
|        |                 |             |             | Ap              | partment To | wer                       |                            |                                      |                       |
|        |                 |             |             |                 |             | SNAGGIN                   | IG                         |                                      |                       |
| #      | Level Unit/Roon |             | Total Snags | Action<br>Taken | No Action   | Re-inspection<br>comments | % De-snag by<br>contractor | De-snag<br>Approved by<br>consultant | % De-snag<br>Approved |
| 1      | Ground Level    |             | 2           | 2               | 0           | 0                         | 100.00%                    | 0                                    | 0.00%                 |
| 1.1    |                 | Apr 1       | 2           | 2               | 0           | 0                         | 100.00%                    | 0                                    | 0.00%                 |
| 1.1.1  |                 | Living room | 1           | 1               | 0           | 0                         | 100.00%                    | 0                                    | 0.00%                 |
| 1.1.2  |                 | Room45      | 1           | 1               | 0           | 0                         | 100.00%                    | 0                                    | 0.00%                 |
| 2      | Level 1         |             | 36          | 2               | 34          | 0                         | 5.56%                      | 1                                    | 2.78%                 |
| 2.1    |                 | Room        | 36          | 2               | 34          | 0                         | 5.56%                      | 1                                    | 2.78%                 |
| 2.1.1  |                 | Room 1      | 5           | 2               | 3           | 0                         | 40.00%                     | 1                                    | 20.00%                |
| 2.1.2  |                 | room 3      | 0           | 0               | 0           | 0                         | 0.00%                      | 0                                    | 0.00%                 |
| 2.1.3  |                 | room 2      | 0           | 0               | 0           | 0                         | 0.00%                      | 0                                    | 0.00%                 |
| 2.1.4  |                 | room 4      | 0           | 0               | 0           | 0                         | 0.00%                      | 0                                    | 0.00%                 |
| 2.1.5  |                 | room 5      | 0           | 0               | 0           | 0                         | 0.00%                      | 0                                    | 0.00%                 |
| 2.1.6  |                 | room 6      | 31          | 0               | 31          | 0                         | 0.00%                      | 0                                    | 0.00%                 |
| 3      | Level-2         |             | 5           | 3               | 2           | 1                         | 60.00%                     | 2                                    | 40.00%                |
| 3.1    |                 | 2106        | 5           | 3               | 2           | 1                         | 60.00%                     | 2                                    | 40.00%                |
| 3.1.1  |                 | Living room | 5           | 3               | 2           | 1                         | 60.00%                     | 2                                    | 40.00%                |

Room Wise summary

| Level- | wise Report  | Unit-wise Report          | Room- | wise Report | Activ           | vity-wise R | eport                     |                            |                                      |                       |
|--------|--------------|---------------------------|-------|-------------|-----------------|-------------|---------------------------|----------------------------|--------------------------------------|-----------------------|
|        |              |                           |       | Aj          | partment        | Tower       |                           |                            |                                      |                       |
|        |              |                           |       |             |                 |             | SNAGGIN                   | IG                         |                                      |                       |
| #      | Level        | Unit/Room                 |       | Total Snags | Action<br>Taken | No Action   | Re-inspection<br>comments | % De-snag by<br>contractor | De-snag<br>Approved by<br>consultant | % De-snag<br>Approved |
| 1      | Ground Level |                           |       | 2           | 2               | 0           | 0                         | 100.00%                    | 0                                    | 0.00%                 |
| 1.1    |              | Aluminum / Balustrade     | Works | 1           | 1               | 0           | 0                         | 100.00%                    | 0                                    | 0.00%                 |
| 1.2    |              | Unassigned                |       | 1           | 1               | 0           | 0                         | 100.00%                    | 0                                    | 0.00%                 |
| 2      | Level 1      |                           |       | 36          | 2               | 34          | 0                         | 5.56%                      | 1                                    | 2.78%                 |
| 2.1    |              | Aluminum / Balustrade     | 2     | 0           | 2               | 0           | 0.00%                     | 0                          | 0.00%                                |                       |
| 2.2    |              | Carpet                    | 1     | 0           | 1               | 0           | 0.00%                     | 0                          | 0.00%                                |                       |
| 2.3    |              | Corner Guard              |       | 3           | 0               | 3           | 0                         | 0.00%                      | 0                                    | 0.00%                 |
| 2.4    |              | Electrical Works          |       | 3           | 0               | 3           | 0                         | 0.00%                      | 0                                    | 0.00%                 |
| 2.5    |              | Epoxy floor coating       |       | 5           | 0               | 5           | 0                         | 0.00%                      | 0                                    | 0.00%                 |
| 2.6    |              | Facade                    |       | 1           | 0               | 1           | 0                         | 0.00%                      | 0                                    | 0.00%                 |
| 2.7    |              | Facade lighting works     |       | 2           | 0               | 2           | 0                         | 0.00%                      | 0                                    | 0.00%                 |
| 2.8    |              | False ceiling - Gypsum E  | Board | 1           | 0               | 1           | 0                         | 0.00%                      | 0                                    | 0.00%                 |
| 2.9    |              | False Ceiling - Metal Sla | te    | 1           | 0               | 1           | 0                         | 0.00%                      | 0                                    | 0.00%                 |
| 2.10   |              | False ceiling - Tile      |       | 1           | 0               | 1           | 0                         | 0.00%                      | 0                                    | 0.00%                 |
| 2.11   |              | Fire fighting Works       |       | 2           | 0               | 2           | 0                         | 0.00%                      | 0                                    | 0.00%                 |

Activity Wise summary

## **V. APP VIEW**

To view the mobile application copy through the web browser

| <ol> <li>Snag Report</li> </ol> | rts Daily Report Summary          | App View Status Dashboard Follow-Up Audit           | + c ~                                                     |
|---------------------------------|-----------------------------------|-----------------------------------------------------|-----------------------------------------------------------|
|                                 | Sample Project for Training & tes | ting                                                | ≡ ←                                                       |
|                                 | Apartment Tower                   |                                                     | ▼<br>RimpeX_PMIS<br>Sample Project for Training & testing |
| 3                               |                                   | Active : 75 . Delayed: 72 . Closed : 9 . Total : 84 | Apartment Tower                                           |
|                                 | Level                             | Zones                                               | Active : 76 , Delayed: 72 , Closed : 9 , Total : 85       |
| 4                               | Level 10                          |                                                     | Level Zones                                               |
|                                 | Level 9                           |                                                     | Lovel 9                                                   |
| 2                               | Level 8                           |                                                     | Level 8                                                   |
|                                 | Level 7                           |                                                     | Level 6 Unit - A Unit - B Unit - C U                      |
|                                 | Level 6                           | Unit - A 🗸 Unit - B 🗸 Unit - C                      | Level 5 Apt2 Art                                          |
|                                 | Level 5                           | Apt2 Ar1                                            | Level 4                                                   |
|                                 | Level 4                           |                                                     | Level-2 2106                                              |
|                                 | Level 3                           |                                                     | Level 1 Room<br>Ground Le., Apr 1                         |
|                                 | Level-2                           | 2106                                                | General Comments                                          |
|                                 | Level 1                           | Room                                                | Active: 1 . Delayed: 1 . Closed: 2 . Total: 3             |
|                                 | Ground Level                      | Apr 1 🗸                                             |                                                           |

## **VI. STATUS**

The unit wise report of snagging and de-snagging status of a project

| ~          |       |       |          |          |             |               |        |              |       |       |           |           |              |               |      |                         |                  |                        |                  |                |             |
|------------|-------|-------|----------|----------|-------------|---------------|--------|--------------|-------|-------|-----------|-----------|--------------|---------------|------|-------------------------|------------------|------------------------|------------------|----------------|-------------|
| (i) Sna    | )     | Repo  | rts D    | aily Rep | ort Sum     | mary App      | ) View | Status       | Das   | hboar | d Fo      | llow-Up   | Audit        |               |      | + 0                     |                  | <u>́</u>               |                  |                |             |
| SNAG       | SING  | & C   | E-SNA    | AGGIN    | IG STATI    | JS            |        |              |       |       |           |           |              |               | 06-1 | War-2021                |                  | î.                     |                  |                |             |
|            |       |       | Po       | dium     |             |               |        |              |       |       | Apartm    | ent Tower |              |               |      | <b><i>Rimpex PM</i></b> | S                |                        |                  |                |             |
| Level      | Total | Snags | Snagging | De-snags | Snags Done  | De-snags Done |        | Level        | Total | Snags | Snagging  | De-snags  | Snags Done   | De-snags Done |      | Sample Project fo       | r Trainin        | ng & tesť ini          | 1                |                |             |
| cerei      | Units | Done  | Pending  | Done     | 05-Mar-2021 | 05-Mar-2021   |        | cere:        | Units | Done  | Pending   | Done      | 05-Mar-2021  | 05-Mar-2021   |      | 🕮 Sna                   | а                |                        | 1                | <b>A</b>       |             |
| Ground Lev | el 0  | 0     | 0        | 0        | 0           | 0             |        | Ground Level | 1     | 1     | 0         | 0         | 0            | 0             |      |                         | .9               |                        |                  |                |             |
| Level 1    | 2     | 0     | 2        | 0        | 0           | 0             |        | Level 1      | 1     | 1     | 0         | 1         | 0            | 0             |      |                         | ar m             | Post new<br>anage exis | snag<br>ting sna | gs.            |             |
| Level 2    | 1     | 0     | 1        | 0        | 0           | 0             |        | Level-2      | 1     | 1     | 0         | 1         | 0            | 0             |      | Select                  |                  |                        |                  |                |             |
| Level 3    | 2     | 0     | 2        | 0        | 0           | 0             |        | Level 3      | 0     | 0     | 0         | 0         | 0            | 0             |      |                         |                  |                        |                  |                |             |
| Level 4    | 2     | 0     | 2        | 0        | 0           | 0             |        | Level 4      | 0     | 0     | 0         | 0         | 0            | 0             |      | SNAGG                   | NG               | & DE-                  | SN/              | AGGII          | ١G          |
| Level 5    | 0     | 0     | 0        | 0        | 0           | 0             |        | Level 5      | 2     | 2     | 0         | 2         | 0            | 0             |      | STATUS                  | •                |                        | 00               | 5/03/202       | 1           |
| Level 6    | 0     | 0     | 0        | 0        | 0           | 0             | 1      | Level 6      | 3     | 3     | 0         | 1         | 0            | 0             |      |                         |                  | Podi                   | m                |                |             |
| Level 7    | 0     | 0     | 0        | 0        | 0           | 0             | 1 1    | Level 7      | 0     | 0     | 0         | 0         | 0            | 0             |      |                         |                  |                        |                  | s              | naus        |
| Level 8    | 0     | 0     | 0        | 0        | 0           | 0             |        | Level 8      | 0     | 0     | 0         | 0         | 0            | 0             |      | Level                   | Total :<br>Units | Snags Sn<br>Done Pi    | agging           | De- I<br>snags | lone<br>05- |
| Level 9    | 0     | 0     | 0        | 0        | 0           | 0             |        | Level 9      | 0     | 0     | 0         | 0         | 0            | 0             |      |                         |                  |                        |                  | Done           | /ar-        |
| Total      | 7     | 0     | 7        | 0        | 0           | 0             |        | Level 10     | 0     | 0     | 0         | 0         | 0            | 0             |      | Ground Level            | 0                | 0                      | 0                | 0              | 0           |
|            |       |       |          |          |             |               |        | Total        | •     | •     | 0         | 5         | 0            | 0             |      | Level 1                 | 2                | 0                      | 2                | 0              | 0           |
|            |       |       |          |          |             |               | L      | Iotal        | •     | •     | v         |           |              |               |      | Level 2                 | 1                | 0                      | 1                | 0              | 0           |
|            |       |       |          |          |             |               |        |              |       |       |           |           |              |               |      | Level 4                 | 2                | 0                      | 2                | 0              | 0           |
|            |       |       |          |          |             |               |        |              |       |       |           |           |              |               |      | Level 5                 | 0                | 0                      | 0                | 0              | 0           |
|            |       |       | Offic    | e Tower  |             |               |        |              |       |       | Stairca   | se        |              |               |      | Level 6                 | 0                | 0                      | 0                | 0              | 0           |
|            | Total | Snags | Spagging | De-snaes | Spags Done  | De-snags Done |        | Total        | Snags | Snage | ing De-sr | ags Snag  | s Done De-sr | ags Done      |      | Level 7                 | 0                | 0                      | 0                | 0              | 0           |
|            |       |       |          |          |             |               |        |              |       |       |           |           |              |               |      | Level 8                 | 0                | 0                      | 0                | 0              | 0           |
|            |       |       |          |          |             |               |        |              |       |       |           |           |              |               |      | Level 9                 | 0                | 0                      | 0                | 0              | 0           |

- To change the date click on the calendar sign on the right side of status tab, The history of snag status can be seen.
- Click on "Total Units", "Snags Done" & "De-snags Done" column values, The details of Apartment/Unit can be see

|   | Location        | Level   | Unit     | Open | Action Taken | Approved | Total Rooms | Snags completed | De-snags completed | De-snags approved | Detailed report |
|---|-----------------|---------|----------|------|--------------|----------|-------------|-----------------|--------------------|-------------------|-----------------|
| , | Apartment Tower | Level 6 | Unit - B | 1    | 0            | 0        | 6           | ✔100%           | 0%                 | 0%                | Show Snags      |
| , | Apartment Tower | Level 6 | Unit - A | 1    | 0            | 0        | 6           | ✔100%           | 0%                 | 0%                | Show Snags      |
| 1 | Apartment Tower | Level 6 | Unit - C | 0    | 5            | 5        | 6           | ✓100%           | ✓100%              | ✓100%             | Show Snags      |
|   |                 |         |          |      |              |          |             |                 |                    |                   |                 |

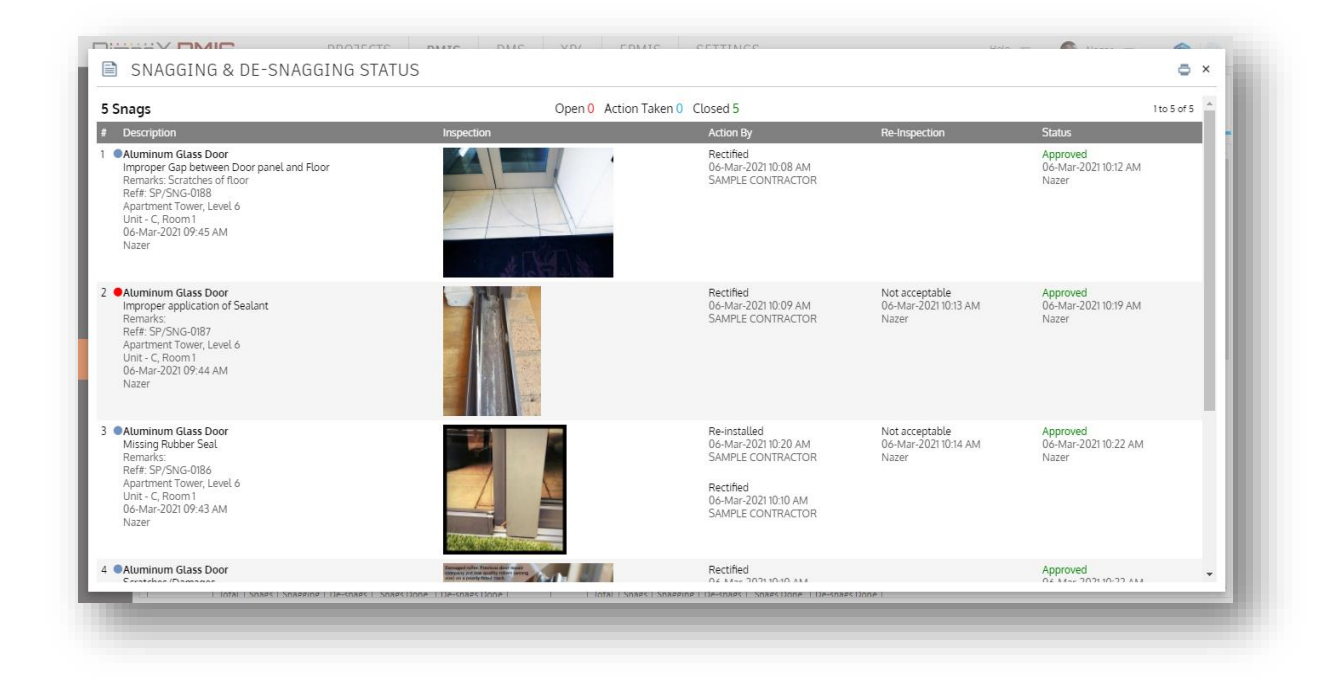

You can view the snag status in the Mobile App too!

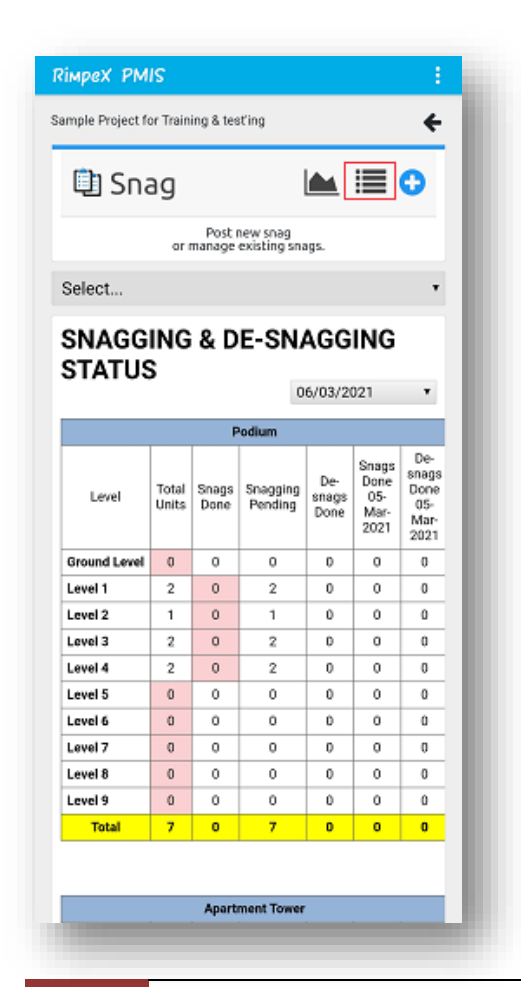

• Click on this 🗮 sign to open the snagging & desnagging report

## VII. DASHBOARD -

The snag dashboard is a comprehensive graphical analysis of snag progress

| RimpëX <b>PMIS</b>                          | PROJECTS PMIS EPMIS SETTINGS                                                                                                    | Help 👻 🌑 Nazer 👻         |
|---------------------------------------------|----------------------------------------------------------------------------------------------------|--------------------------|
| I Snag Reports                              | Daily Report Summary App View Status Dashboard Follow-Up Audit                                                                                                    | + c ~                    |
| Subcontractors                              |                                                                                                    | A                        |
| ped PMIS i                                  |                                                                                                    |                          |
| ik Project für Tanking & KeatTag<br>DI Snag |                                                                                                    | 8342                     |
| Post new road<br>er manage existing soags.  | the second second second second second second second second second second second second second second second se                                                                                                    | 44.12%<br>Closed         |
| ubcontractors                               | ABC 15 ARTIC 15 ABC 15 ABC 15  | 16209                    |
| 5                                           | Fundamental Strategy Fundamental Strategy Strategy Strate | Closed Open Action Taken |
| second the Activities                       |                                                                                                    |                          |
| parase Carlos                               |                                                                                                    |                          |
|                                             |                                                                                                    |                          |
|                                             | • • •                                                                                                    |                          |

- Histograms based on the Activities, Contractor assigned, Structure/Tower are provided.
- Click on the histogram bar the details of snag will be opened.

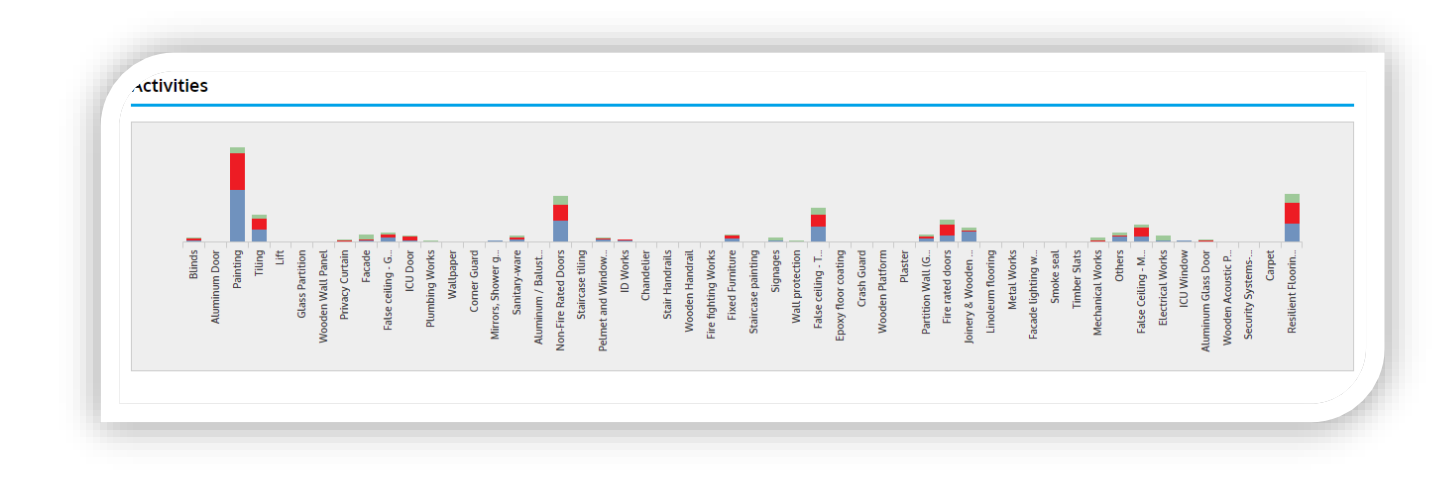

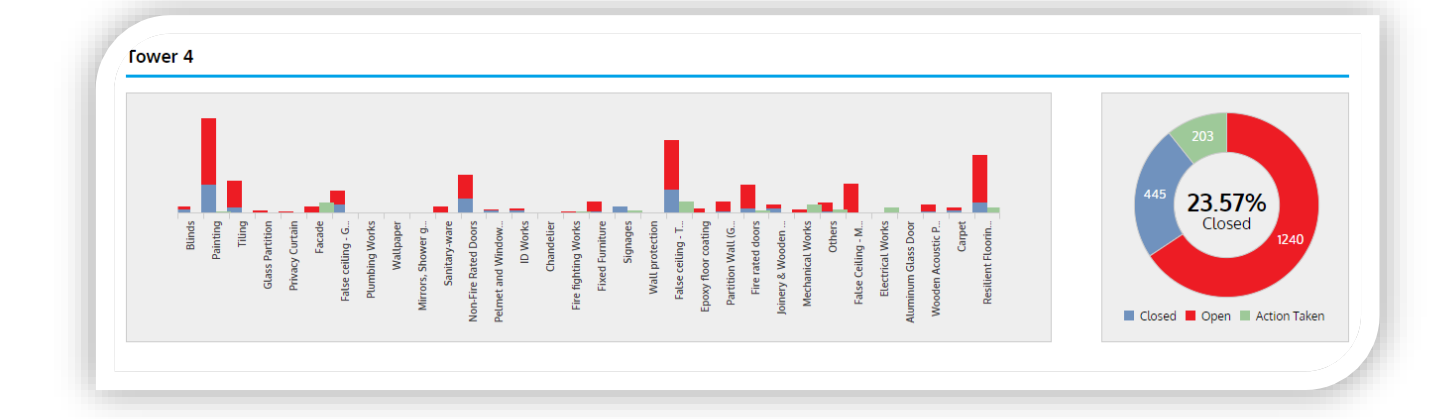

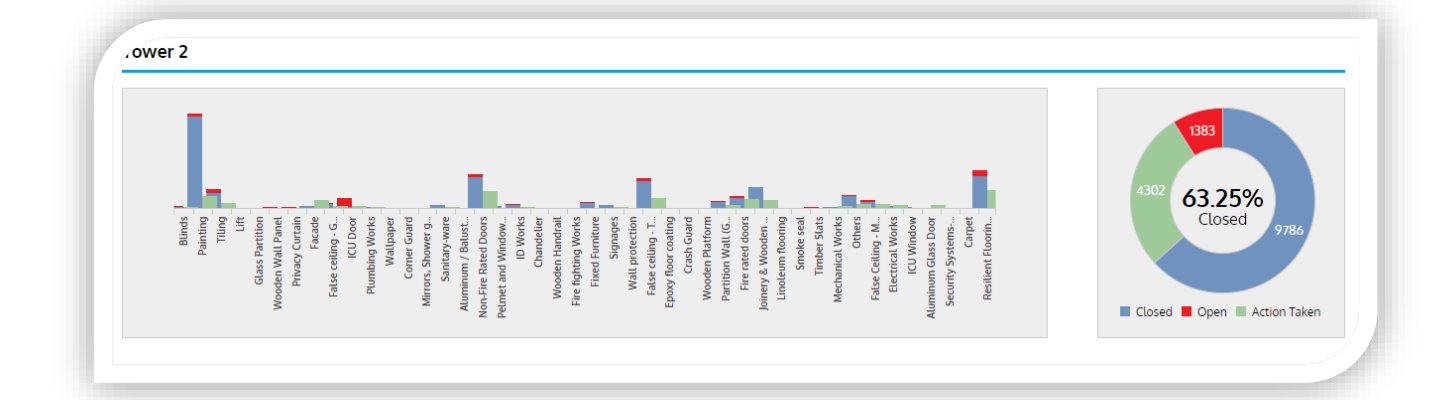

SNAGGING

You can view the snag dashboard in the Mobile App too!

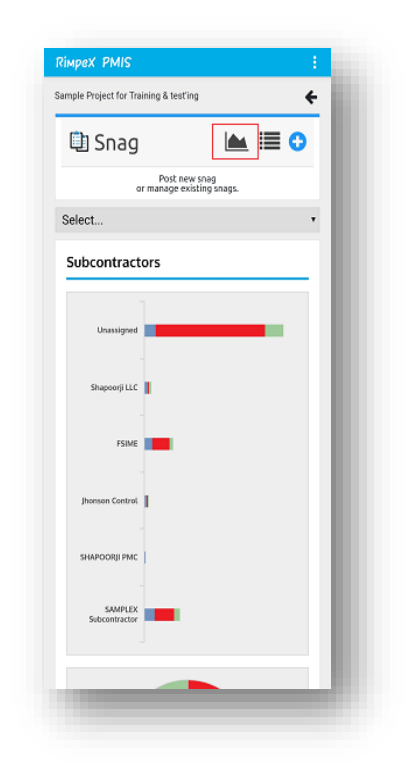

- Click on the histogram 📥 sign on the snag tab.
- The graphical analysis of snag progress in the form of histograms and donut charts as in the web application will be opened.

## **VIII. FOLLOW-UP**

For the follow-up of subcontractors, Records of snags done by the subcontractors is listed here

| Rimp     | ie) | PMIS                  | PROJECTS PMIS                                  | DMS XP4 EP                     | MIS SETTINGS       |        |       | Help 🤝             | 🚳 Nazer 👻 |          |
|----------|-----|-----------------------|------------------------------------------------|--------------------------------|--------------------|--------|-------|--------------------|-----------|----------|
| ><br>A   | i   | Snag Reports          | Daily Report Summary                           | App View Status D              | ashboard Follow-Up | Audit  |       |                    |           | + c 🗸    |
| щ        | #   | Subcontractor         | Users                                          |                                | Open               | Closed | Total | Last Follow-Up     | Ву        | Action   |
| ů        | 1   | FSIME                 |                                                |                                | 18                 | 7      | 25    |                    |           | Send Now |
|          | 2   | Jhonson Control       |                                                |                                | 2                  | 2      | 4     |                    |           | Send Now |
|          | 3   | SHAPOORJI PMC         | vishnu shaji (vishnusl<br>Nazer (nazer.sp@alif | naji2311@gmail.com)<br>na.com) | 0                  | 1      | 1     |                    |           | Send Now |
|          | 4   | SAMPLEX Subcontractor | SAMPLE CONTRACT                                | OR (qaqc.spml@gmail.com)       | 22                 | 9      | 31    | 06-Mar-21 11:27 AM | Nazer     | Send Now |
|          | 5   | Shapoorji             |                                                |                                | 3                  | 3      | 6     |                    |           |          |
| -        | 6   | Unassigned            |                                                |                                | 111                | 10     | 121   |                    |           |          |
| 7        | -   | Total                 |                                                |                                | 156                | 32     | 188   |                    |           |          |
| di.      |     |                       |                                                |                                |                    |        |       |                    |           |          |
| ŧ.       |     |                       |                                                |                                |                    |        |       |                    |           |          |
| 7        |     |                       |                                                |                                |                    |        |       |                    |           |          |
| <b>.</b> |     |                       |                                                |                                |                    |        |       |                    |           |          |
|          |     |                       |                                                |                                |                    |        |       |                    |           |          |
|          |     |                       |                                                |                                |                    |        |       |                    |           |          |
|          |     |                       |                                                |                                |                    |        |       |                    |           |          |
|          |     |                       |                                                |                                |                    |        |       |                    |           |          |
| •        |     |                       |                                                |                                |                    |        |       |                    |           |          |
|          |     |                       |                                                |                                |                    |        |       |                    |           |          |

- Email can be send to the subcontractors with current snag status for that contractor for the follow up of works
- Click send now button, the email will send to the subcontractors.

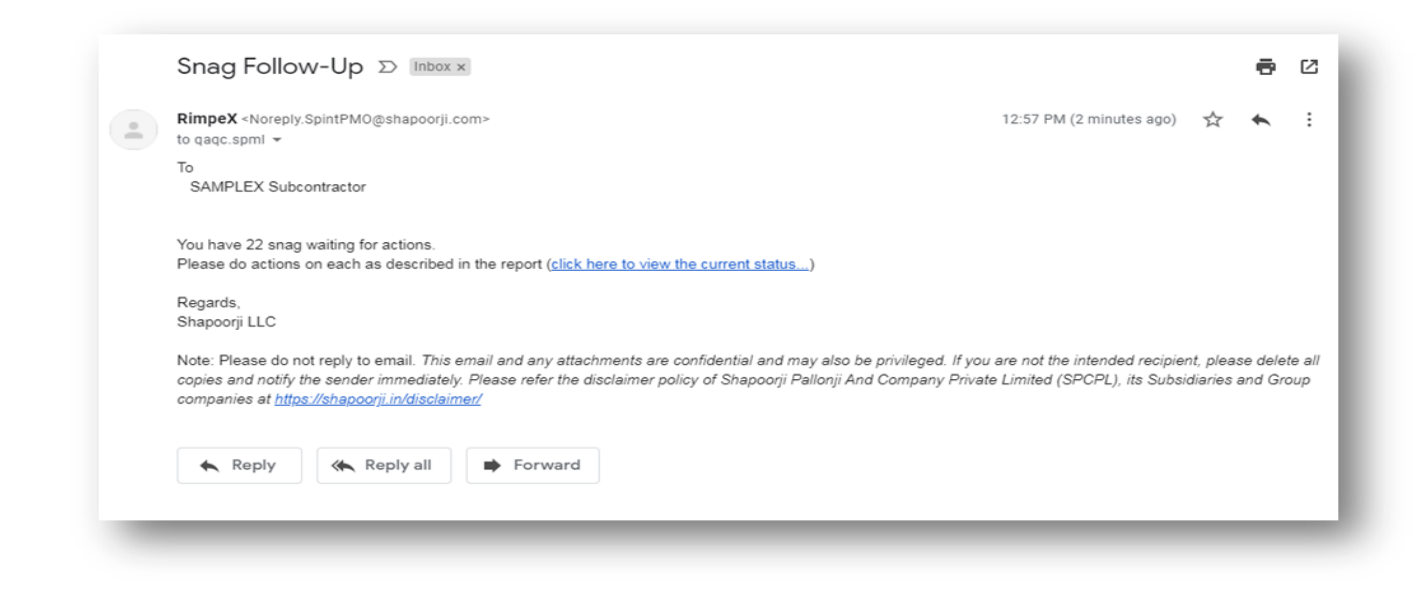

- Click the link click here to view the current status...)
- The reports filtered for that specific subcontractor will be opened

| Structi | ure/Tower All                                                                                                    | ~  |            | All · 31                                                                                               |               | Inspection Date    | All                           | ~    |
|---------|----------------------------------------------------------------------------------------------------|----|------------|----------------------------------------------------------------------------------------------------|---------------|--------------------|-------------------------------|------|
| ev      |                                                                                                    |    |            | Active 22                                                                                              | 1 to 22 of 22 | inspected by       | All                           | -    |
| 2one    |                                                                                                    |    |            | Action taken & waiting for review : 5                                                                  |               | User               | All                           | ~    |
| Room    | /Location                                                                                                    |    |            | Closed : 9                                                                                             |               | Re-inspection Date | All                           | ~    |
| Activit | y All                                                                                                    | ~  |            | Re-inspection comments : 0                                                                             | (SP-Civil)    | Responsibility     | SAMPLEX Subcontra             | ac 🛩 |
| 🗹 Sn    | ags General Comments                                                                                                    |    |            |                                                                                                    |               | Details            | MAX                           | ~    |
| #       | Description                                                                                                    |    | Inspection | Action By                                                                                              |               | Re-Inspection      | Status                        |      |
| 1       | Atuminum / Batustrade Wi<br>Cleaning<br>Remarks: Snagging<br>Refr: SP/SNG-0181<br>Apartment Tower, Level 5<br>Apt2,<br>27-Feb-2021 05:01 PM<br>Rinsy            | ks |            |                                                                                                    |               |                    | <mark>Open</mark><br>6 Days   |      |
| 2       | Painting<br>Paint peeling off<br>Remarks: improper painting<br>Refit: SP/SNG-0174<br>Office Tower, Level 9<br>Apt 9.1, Kitchen<br>24-Oct-2020 07:49 AM<br>Rinsy |    |            | testing comment approving<br>14-Nov-2020 07:01 AM<br>Nazer<br>testing<br>31-Oct-2020 02:31 AM<br>Nazer |               |                    | <mark>Open</mark><br>133 Days |      |
| 3       | Painting<br>others<br>Remarks:<br>Ref#:SP/SNG-0168<br>Apartment Tower, Level-2<br>2106, Living room<br>23-Sep-2020 07:32 AM<br>Nazer                            |    | 2-4        | 123<br>15-Feb-2021 09:55 AM<br>Nazer                                                                   |               |                    | <mark>Open</mark><br>164 Days |      |

• The subcontractor can take action from here

SNAGGING

## **IX. AUDIT**

#### Audit is to manage rooms which don't need snagging

| <li>Snag</li> | Reports Daily Report           | Summary App View Status Dashboard Follow-Up Audit   | + C 🗸 |
|---------------|--------------------------------|-----------------------------------------------------|-------|
| SNACCIN       |                                |                                                     |       |
| SNAGGIN       | G - PENDING                    | A Badium Naval 1                                    |       |
| I avril Maria | Podium                         | Podium > Level 1                                    |       |
| Level 1       | 4                              | # Unit Room                                         |       |
| Level 2       | 2                              | 1 Unit - 1 Bed Room-1 Close (no snagging required)  |       |
| Level 3       | 4                              |                                                     |       |
| Level 4       | 4                              | 2 Unit - 1 Bed Room-2 Close (no snagging required)  |       |
|               |                                | 3 Linit - 2 Red Room-1 Close (no spanning required) |       |
|               | Office Tower                   |                                                     |       |
| Level         | No.of rooms - snagging pending | 4 Unit - 2 Bed Room-2 Close (no snagging required)  |       |
| Ground Level  | 2                              |                                                     |       |
| Level 1       | 2                              |                                                     |       |
| Level 9       | 8                              |                                                     |       |
| Level 10      | 1                              |                                                     |       |
|               |                                |                                                     |       |
|               | Staircase                      |                                                     |       |
| Level No.o    | f rooms - snagging pending     |                                                     |       |
| Level1        | 2                              |                                                     |       |
|               |                                |                                                     |       |
|               | Rasement 1                     | *                                                   |       |

It will list the Levels in each structure, which have rooms without snag posted in it

- Click on the table row, On the right side it will expand to unit/apartment without snags posted.
- Click on the "close" button next to room name , if that room don't need snagging
- For example if no snagging is required in "Bed Room-1" of "level 1" in podium,
  - Step 1: Click on level 1 of podium table
  - Step 2: On the right side it will expand to Podium > Level 1 > Unit > Room-
  - Step 3: Click on "Close" Close (no snagging required) button next to "Bed Room 1"

## X. 2D –VIEW

#### It is the 2D view of the snagging status

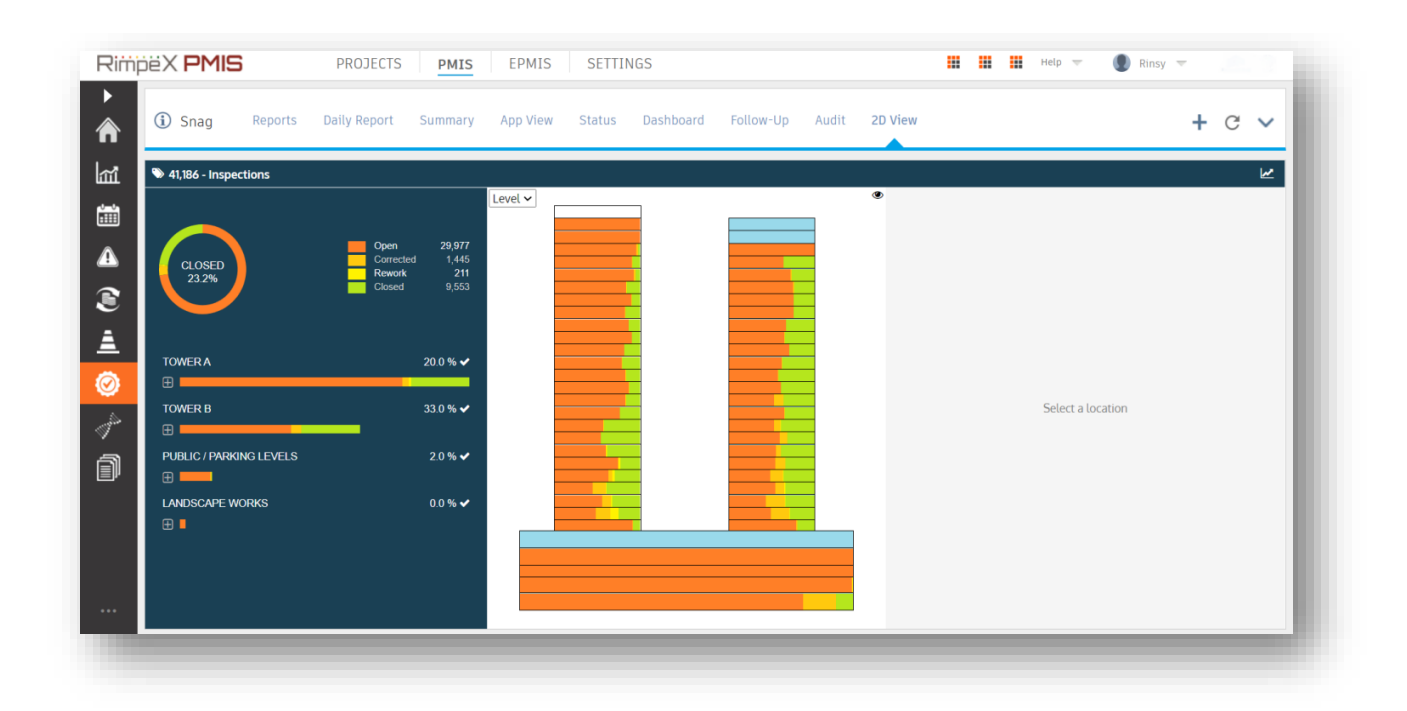

- The snag status is represented in different colours
- The 2D representation of Project structure is provided here, The colours on it indicates the snag status
- Each column of 2D view represents the level of structure
- Select Unit/Level from the combo box to see the unit wise or level wise 2D view

| Simi | iëX <b>PMIS</b>      | PROJECT           | S PMIS                             | EPMIS    | SETTIN | IGS                  |           |       |        |                 |                       | Help 🤝            | Rinsy | ·      |      |
|------|----------------------|-------------------|------------------------------------|----------|--------|----------------------|-----------|-------|--------|-----------------|-----------------------|-------------------|-------|--------|------|
|      | (i) Snag Rep         | orts Daily Report | Summary                            | App View | Status | Dashboard            | Follow-Up | Audit | 2D Vie | W               |                       |                   |       | + C    | ~    |
| щ    | 41,186 - Inspections |                   |                                    |          |        |                      |           |       |        |                 |                       |                   |       |        | ۲    |
| ii I |                      |                   |                                    | Unit 🗸   |        | 7                    |           |       | To     | wer A, Le       | vel-11, Apt (         | 1                 |       |        | _    |
|      | CLOSED               | Corr              | n 29,977<br>ected 1,445<br>prk 211 |          |        |                      |           |       |        |                 |                       | Open<br>Corrected | 143   |        |      |
|      | 23.2%                | Clos              |                                    |          |        |                      |           | _     |        | CLOSED<br>12.8% | ° )                   | Rework<br>Closed  | 0 21  |        |      |
|      |                      |                   |                                    |          |        |                      |           |       |        |                 |                       |                   |       |        |      |
| 2    | TOWER A              |                   | 20.0 % 🗸                           |          |        |                      |           |       | #      | Posted          | Status                | Title             |       | Zone/  | Unit |
|      | TOWER B              |                   | 33.0 % 🗸                           |          | Iov    | ver A, Level-11, Apt |           |       | 1      | 31-Aug-<br>2020 | Open- 236<br>Days ago |                   |       | Apt 01 |      |
|      | <b>±</b>             |                   |                                    |          |        |                      |           |       | 2      | 31-Aug-<br>2020 | Open- 236<br>Days ago |                   |       | Apt 01 |      |
| )    | PUBLIC / PARKING LEV | ÆLS               | 2.0 % 🗸                            |          |        |                      |           |       | 3      | 31-Aug-<br>2020 | Open- 236<br>Days ago |                   |       | Apt 01 |      |
|      | LANDSCAPE WORKS      |                   | 0.0 % 🗸                            |          |        |                      |           |       | 4      | 31-Aug-<br>2020 | Open- 236<br>Days ago |                   |       | Apt 01 |      |
|      | ⊞ ■                  |                   |                                    |          |        |                      |           |       | 5      | 31-Aug-<br>2020 | Open- 236<br>Days ago | Lipping           |       | Apt 01 |      |
|      |                      |                   |                                    |          |        |                      |           |       | 6      | 31-Aug-<br>2020 | Open- 236<br>Days ago |                   |       | Apt 01 |      |
|      |                      |                   |                                    |          |        |                      |           |       | 7      | 31-Aug-<br>2020 | Open- 236<br>Days ago | Excess sealant    |       | Apt 01 |      |
|      |                      |                   |                                    |          |        |                      |           |       |        | 31.4.00.        | Onen- 736             |                   |       |        |      |

- Click on a column of 2D view, it will show the snag details of that Unit/Level
- Select a snag from that list, it will show the details of that snag
- User can manage snag from here

| 41,186 - Inspections |                                                                                                    |  |   |                         |                         |          | Ł   |
|----------------------|----------------------------------------------------------------------------------------------------|--|---|-------------------------|-------------------------|----------|-----|
| CLOSED<br>232%       | Open         29.977           Corrected         1.445           Rework         211           Closed         9.553 |  |   | Category<br>Subcategory | Select                  | ~        | 1   |
| TOWER A              | 20.0 % 🗸                                                                                                    |  | # | Remarks                 | : Lipping               |          | hit |
| TOWER B              | 33.0 % ✔<br>2.0 % ✔                                                                                               |  | 2 | Posted<br>Diaa Zyou     | d,Site Inspector – Civi | (LACASA) | Ц   |
|                      | 0.0 % 🗸                                                                                                    |  | 3 | 31 Aug, 20              | J20 03:00 PM            |          |     |
|                      |                                                                                                    |  | 6 | History                 |                         |          | Ŧ   |

SNAGGING

• Click on 🖽 sign near Tower A, the level wise snag status can be seen

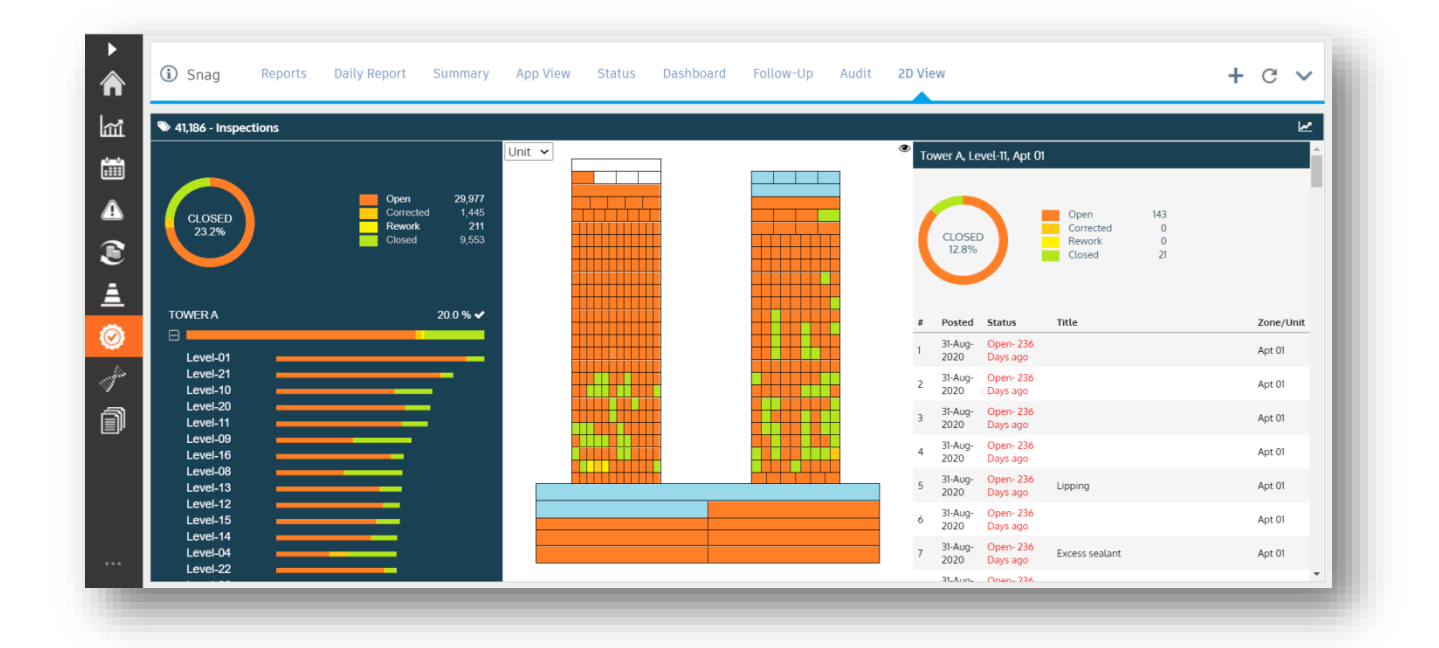

• Click on the kistory sign on the right side of tab, the graphical representation of snags can be seen

| 41,186 - Inspections    |                                                              | it v | ٢ |                   |  |
|-------------------------|--------------------------------------------------------------|------|---|-------------------|--|
| CLOSED<br>232%          | Open 29,977<br>Corrected 1,445<br>Rework 211<br>Closed 9,553 |      |   |                   |  |
| TOWER A                 | 20.0 % 🗸                                                     |      |   |                   |  |
| TOWER B                 | 33.0 % 🗸                                                     |      |   | Select a location |  |
| PUBLIC / PARKING LEVELS | 2.0 % 🗸                                                      |      |   |                   |  |
| LANDSCAPE WORKS         | 0.0 % 🗸                                                      |      |   |                   |  |
|                         |                                                              |      |   |                   |  |

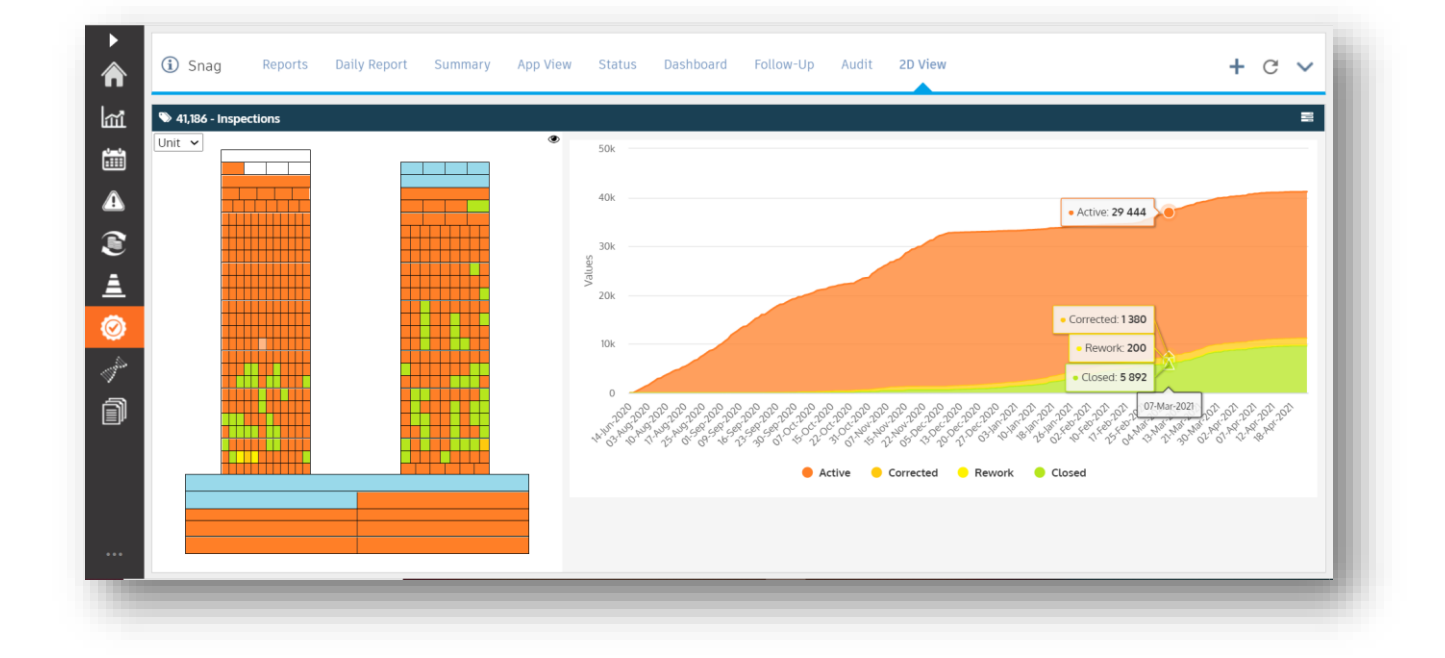

• Run the mouse through the graph we see the snag details of that particular date

## XI. 3D –VIEW

Visualize, track and manage snags in the BIM model as shown below.

|              | 🕹 RimpeX 4D                                   | Structure                                  | Interior    | MEP          | Site Infra | QHSE | Closeout       | <b>()</b> 🕨 🖬 🌔                                                                                                    |
|--------------|-----------------------------------------------|--------------------------------------------|-------------|--------------|------------|------|----------------|----------------------------------------------------------------------------------------------------|
| 63           |                                               |                                            |             |              |            |      |                | ^ ×                                                                                                    |
| <u> .111</u> | Snag O&M As-Built History                     |                                            |             |              |            |      | SPIC           | )-SNG-FUH-9747 Open                                                                                                    |
| Q            | 7,463 Inspections                             |                                            |             |              | -          |      |                |                                                                                                    |
| Ø            |                                               |                                            |             |              |            |      |                |                                                                                                    |
| 2            | CLOSED                                        | Open 2,722<br>Corrected 28<br>Rework 1,260 |             |              | سإباعها    |      |                |                                                                                                    |
| ত            |                                               | Closed 3,453                               |             |              |            |      | Resil          | ient Flooring/Linoleum<br>Isistent Color/Shade                                                                                                    |
| 1            | OFFICE TOWER                                  | 51.0 % 🗸                                   |             |              |            |      | Poste<br>05 Oc | ed: Demo User, xponeX<br>t, 2020 10:56 PM                                                                                                    |
| a            | APARTMENT TOWER                               | 35.0 % 🗸                                   |             |              |            |      |                | ACTION                                                                                                    |
| 0            |                                               |                                            | 1.1         | al and       |            |      |                | Contraction of the local division of the local division of the loc |
| ۲            | Level 10                                      | 100                                        | Planned     | E PERSON     | THE E      |      |                | Activities 🛃 🗶                                                                                                    |
|              | Level-2<br>Location Level 6<br>Podium Level 7 | -                                          | Levels<br>2 | 1 TT         |            |      |                | Core Wall                                                                                                    |
| ۵            | Apartment Level 8<br>Level 4                  |                                            | 0           |              |            |      |                | Architecture     MEP     Ginichar                                                                                                    |
| 4            |                                               |                                            | o 🖽 💽       | <b>i</b> a e | 🦸 💿 🚺      | •    |                | ∧                                                                                                    |

#### NOTE:

RimpeX 4D should be implemented in the project to view this model. To know more about RimpeX 4D visit <u>www.rimpex4d.com</u>

# **5. HOW TO CONFIGURE SNAG**

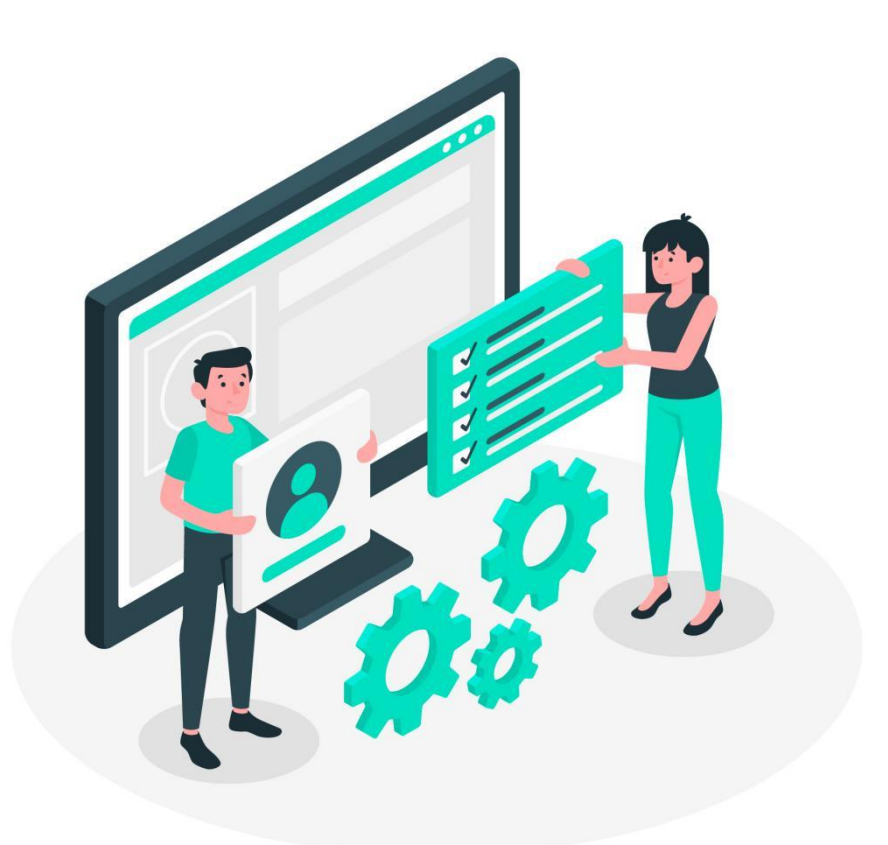

> Step 1: Click drop down icon at the top right side of snag tab

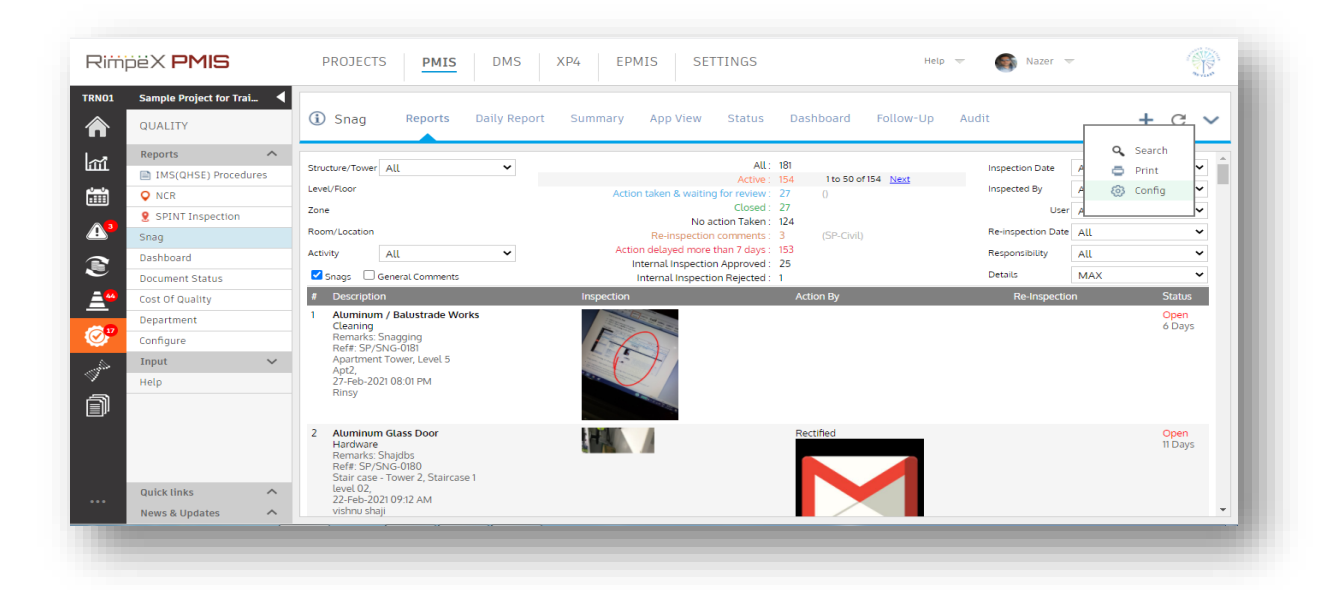

- Step 2: Click on the third option Config
- Step 3: The configuration tab will be opened

|                                 | DMS XP4                                | EPMIS SETTINGS                                     | neip 👻 🖷 Nazer 👻 📳 |
|---------------------------------|----------------------------------------|----------------------------------------------------|--------------------|
| Snag Reports Daily Re           | eport Summary App View Status          | Dashboard Follow-Up Audit                          | + C ~              |
| General Structure & Level Apart | tments & Rooms Stakeholder Project Lin | k Category Stk. Categroy ML/AI                     |                    |
| Structure +                     | Levels v A + M+                        |                                                    |                    |
| Basement 1   Name               |                                        |                                                    |                    |
| Left (m)<br>Bottom Level (m)    |                                        |                                                    |                    |
| Width (m)                       | Name                                   |                                                    |                    |
| Typical Floor Height (m)        | Height (m)                             | Distance                                           |                    |
| Display Structure Name     Left | <b>1</b>                               | Above Ground Level <u>Change</u><br>Ground Level 3 |                    |
| Display Level Names             | Show                                   | Below Ground Level Change                          |                    |

- The configuration tab includes
  - i. General
  - ii. Structure & Level
  - iii. Apartments & Rooms
  - iv. Stakeholder
  - v. Project link
  - 54 VI. HOW TO CONFIGURE SNAG | RimpeX PMIS

- vi. Category
- vii. Stakeholder category
- viii. ML/AI

## I. GENERAL CONFIGURATION

The general details of a snag like Reference Id, breakdown of structures, progress are configured here

• Click on General in the configuration tab, the general configuration tab will be opened

| neral | Structure & Level A                                                                                                    | partments & Rooms          | Stakeholder            | Project Link      | Category          | Stk. Categroy |
|-------|----------------------------------------------------------------------------------------------------|----------------------------|------------------------|-------------------|-------------------|---------------|
| neral |                                                                                                    |                            |                        |                   |                   |               |
|       | Prefix                                                                                                    | SP/SNG-                    |                        |                   |                   |               |
| 1     | Length                                                                                                    | 4 🛩                        |                        |                   |                   |               |
|       | Area Breakdown                                                                                                    | Building > Level > Zone    | e > Room 🗸 🗸           |                   |                   |               |
|       | Category & Subcategory Input                                                                                                    | 🔿 Optional 🧿 Manda         | tory                   |                   |                   |               |
|       | Client Access                                                                                                    | Can Post 🗸                 |                        |                   |                   |               |
| I     | Number of snags in report                                                                                                    | 50                         |                        |                   |                   |               |
|       |                                                                                                    | Save                       |                        |                   |                   |               |
|       |                                                                                                    |                            |                        |                   |                   |               |
| sulta | nt                                                                                                    |                            |                        |                   |                   |               |
|       | Send Email Notification to contract of the send Email Notification to contract of the sender of the sender of t | ntractors upon completio   | n of snagging in eac   | h Apartment or Zo | one               |               |
|       | Send Email Notification to contract of the send Email Notification to contract of the send of the send of the s | ntractors upon approval o  | of all snagging in eac | h Apartment or Zo | one               |               |
|       |                                                                                                    |                            |                        |                   |                   |               |
| gress | Notifications                                                                                                    |                            |                        |                   |                   |               |
|       | Send email notification if de-                                                                                                    | snagging greater than 65   | in an apar             | tment or zone (mi | n 50, max 90)     |               |
|       | Send email notification if re-i                                                                                                    | nspection comments greater | ater than 50           | % in an apartment | t or zone (min 50 | D, max 90)    |
|       |                                                                                                    |                            |                        |                   |                   |               |
|       |                                                                                                    |                            |                        |                   |                   |               |

#### a. General

- 1. Prefix each snag will have a Reference Id, enter the desired prefix of the reference id in the column
- 2. Length it is the length of suffix digits of the reference id
  - Click on the length column
  - Select the length of suffix digits
  - Snag reference id is the combination of snag prefix and length of number
  - For example, In the above picture it will generate snag reference id like SP/SNG-0001

- if Length is 3, it will show like **SP/SNG-001**
- 3. Area breakdown It is the area breakdown of the structure/tower. Click on the downward arrow; Select the desired area breakdown from the options.

| <b>(i)</b> s | nag Reports Dai                                                                                                  | ily Report Summary                                                                                                    | App View State                                         | ıs Dashboard           | Follow-Up     | Audit | 2D View | + 0 | • ~      |
|--------------|----------------------------------------------------------------------------------------------------|----------------------------------------------------------------------------------------------------|--------------------------------------------------------|------------------------|---------------|-------|---------|-----|----------|
| Gener        | aL Structure & Level                                                                                             | Apartments & Rooms S                                                                                                    | takeholder Project L                                   | ink Category           | Stk. Categroy | ML/AI |         |     |          |
| Genera       | ı                                                                                                    |                                                                                                    |                                                        |                        |               |       |         |     | <b>A</b> |
|              | Prefix<br>Length<br>Area Breakdown<br>Category & Subcategory Input<br>Client Access<br>Number of snags in report | SP-SNAG-BT-<br>1 v<br>Building > Level > Apartme<br>Building > Level > Apartme<br>Building > Level > Zone > R<br>Read Only<br>500 | nt > Room 🗸<br>nt > Room<br>Jom                        |                        |               |       |         |     |          |
| Consul       | tant<br>☑ Send Email Notification to co<br>☑ Send Email Notification to co                                       | ontractors upon completion of                                                                                                    | snagging in each Apartmen<br>snagging in each Apartmen | t or Zone<br>t or Zone |               |       |         |     |          |

- 4. Category & subcategory Input The snags can be of different categories
  - here you can choose whether the category of the snag should be entered while posting a snag
  - The mandatory option shows that it's mandatory to put category while posting a snag. If we select optional can post snag with or without mentioning category & subcategory.

5. Client Access - Click on client access to choose if client want the access right or just read only.

| (i) Snag   | g Reports Da                            | aily Report Summary                                                  | App View         | Status         | Dashboard | Follow-Up     | Audit | 2D View | + | G | ~        |
|------------|-----------------------------------------|----------------------------------------------------------------------|------------------|----------------|-----------|---------------|-------|---------|---|---|----------|
| General    | Structure & Level                       | Apartments & Rooms S                                                 | itakeholder      | Project Link   | Category  | Stk. Categroy | ML/AI |         |   |   |          |
| General    |                                         |                                                                      |                  |                |           |               |       |         |   |   | <b>A</b> |
| Pr         | efix<br>ength                           | SP-SNAG-BT-                                                          |                  |                |           |               |       |         |   |   |          |
| Ar         | rea Breakdown                           | Building > Level > Apartme                                           | ent > Room 🗸     |                |           |               |       |         |   |   |          |
| Ca         | ategory & Subcategory Input             | t Optional O Mandatory                                               |                  |                |           |               |       |         |   |   |          |
| Cli        | ient Access<br>umber of snags in report | Read Only<br>No Access<br>Read Only<br>Can Comment & Approve<br>Save | ~                |                |           |               |       |         |   |   |          |
| Consultant | t                                       |                                                                      |                  |                |           |               |       |         |   |   |          |
|            | Send Email Notification to o            | contractors upon completion of                                       | snagging in each | Apartment or Z | one       |               |       |         |   |   |          |
|            | Send Email Notification to o            | contractors upon approval of all                                     | snagging in each | Apartment or Z | one       |               |       |         |   |   | •        |

- 6. Number of snags in report The Number of snags to list in a single report page, enter the required number in the column
- Click on save

### **b.** Consultant

Tick the check boxes on to send email notification to the contractors upon completion of snagging

- I. Send Email Notification to contractors upon completion of snagging in each Apartment or Zone
- The system will automatically send email notification to subcontractors upon the • completion of snagging in a particular Apartment/Zone

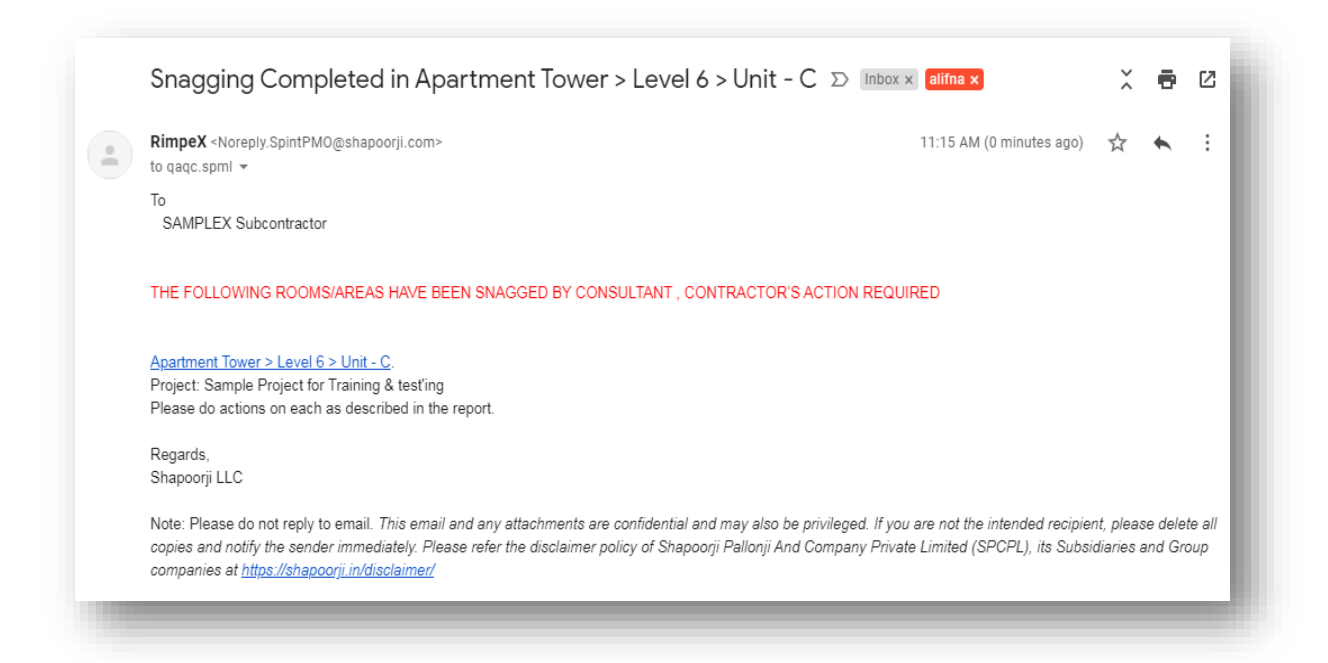

- Click on the link in the email
- the snag report of the specific Unit where snagging is completed will be opened

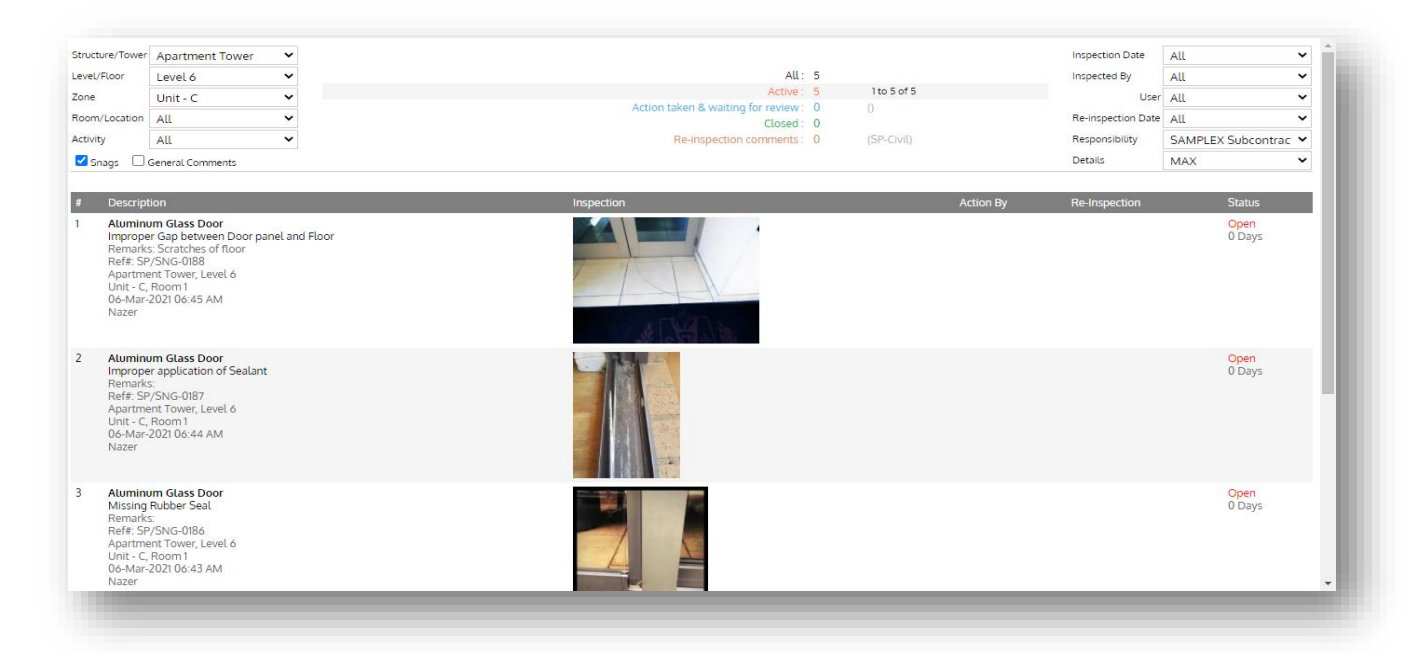

• Click on Ref#

### • The history of snag will be opened

| Structure/Tower Apartment Tower                                                                                                    |                                                        | Inspection Date All 🗸               |
|----------------------------------------------------------------------------------------------------|--------------------------------------------------------|-------------------------------------|
| Level/Floor V                                                                                                    |                                                        | Inspected By All 🗸                  |
| Zone Unit - C 🗸                                                                                                    | if 5                                                   | User All 🗸                          |
| Room/Location All                                                                                                    |                                                        | Re-inspection Date All              |
| Activity All 🗸                                                                                                    | 10                                                     | Responsibility SAMPLEX Subcontrac 💙 |
| Snags General Comments                                                                                                    | 4 4 4 4 4                                              | Details MAX 👻                       |
| # Description                                                                                                    | Category : Aluminum Glass Door Actio                   | n By Re-Inspection Status           |
| 1 Aluminum Glass Door<br>Improper Gap between Door panel and Floor                                                                                      | Subcategory :Improper Gap between Door panel and Floor | <mark>Open</mark><br>0 Days         |
| Ref#: SP/SNG-0188                                                                                                    | Company : SAMPLEX Subcontractor                        |                                     |
| Apartment Tower, Level 6<br>Unit - C, Room 1<br>06-Mar-2021 06:45 AM<br>Nazer                                                                           | Remarks : Scratches of floor                           |                                     |
| nucu                                                                                                    | History                                                |                                     |
| 2 Aluminum Glass Door                                                                                                    |                                                        | Open<br>0 Davs                      |
| Remarks:<br>Pode: SP/SN/C 0187                                                                                                    |                                                        | 0.0033                              |
| Apartment Tower, Level 6                                                                                                    | Add Comment                                            |                                     |
| 06-Mar-2021 06:44 AM                                                                                                    |                                                        |                                     |
| Nazer                                                                                                    | Add Photo + Comment                                    |                                     |
| Aluminum Glass Door                                                                                                    |                                                        | 0000                                |
| Autiminum Gabs Loon     Missing Rubber Seal     Remarks:     Ref#: SP/SNG-0186     Apartment Tower, Level 6     Unit: -C, Room 1     Of-Mar-2010 64 3AM | CLOSE                                                  | Open<br>0 Days                      |
| Nazer                                                                                                    |                                                        |                                     |

- The user can take actions from here
- The same notification will also receive to Main contractor & Consultants with the list of subcontractors involved in the snag posted in the specific Apartment/Unit

| DimpeV Alexanty Saint DI (O Sahanaarii sama                                                                                                    | 11.15 AM (10 minutes age)                                          | ~                   |                   |
|----------------------------------------------------------------------------------------------------|--------------------------------------------------------------------|---------------------|-------------------|
| to lakshman raju rinsv shapoorii abdul latheef nazer sp. 💌                                                                                                    | TI: 15 AM (12 minutes ago)                                         | ਕ                   |                   |
| THE FOLLOWING ROOMS/AREAS HAVE BEEN SNAGGED BY CONSULTANT, CONTRACTOR'S ACTION REQ                                                                                                    | UIRED                                                              |                     |                   |
| Apartment Tower > Level 6 > Unit - C.<br>Project: Sample Project for Training & test'ing                                                                                                    |                                                                    |                     |                   |
| Email notification has been send to the following subcontractors.<br>1. SAMPLEX Subcontractor                                                                                                    |                                                                    |                     |                   |
| Note: Please do not reply to email. This email and any attachments are confidential and may also be privileged. If y<br>copies and notify the sender immediately. Please refer the disclaimer policy of Shapoorji Pallonji And Company Priv<br>companies at https://shapoorji.in/disclaimer/ | ou are not the intended recipien<br>ate Limited (SPCPL), its Subsi | nt, plea<br>diaries | se dele<br>and Gr |

# II. <u>Send Email Notification to contractors upon approval of all snagging in each</u> <u>Apartment or Zone</u>

• If this option enabled, system will send email notification to subcontractors upon approval of all snags in a particular unit

| All Snags Approved in Apartment Tower > Level 6 > Unit - C $\Sigma$ Index alifna x                                                                                                    |                            | •                       | ø                 |
|----------------------------------------------------------------------------------------------------|----------------------------|-------------------------|-------------------|
| RimpeX <noreply.spintpmo@shapoorji.com> 11:52 AM (1 minut to qaqc.spml 👻</noreply.spintpmo@shapoorji.com>                                                                                                    | .e ago) 🦷                  | ☆ ♠                     | :                 |
| To<br>SAMPLEX Subcontractor                                                                                                    |                            |                         | - 1               |
| All Snags have been approved in <u>Apartment Tower &gt; Level 6 &gt; Unit - C</u> .<br>Project: Sample Project for Training & test'ing                                                                                                    |                            |                         |                   |
| Regards,<br>Shapoorji LLC                                                                                                    |                            |                         |                   |
| Note: Please do not reply to email. This email and any attachments are confidential and may also be privileged. If you are not the intended<br>copies and notify the sender immediately. Please refer the disclaimer policy of Shapoorji Pallonji And Company Private Limited (SPCPL), in<br>companies at <u>https://shapoorji.in/disclaimer/</u> | recipient, j<br>s Subsidia | please de<br>ries and G | lete all<br>iroup |
| Reply Reply all Forward                                                                                                    |                            |                         |                   |
|                                                                                                    | _                          | _                       | _                 |

• the same notification will also receive to Main contractor and consultants with the list of contractors involved in that particular Apartment/Unit

| : | RimpeX <noreply.spintpmo@shapoorji.com><br/>to lakshman.raju, rinsy.shapoorji, abdul.latheef, nazer.sp 💌</noreply.spintpmo@shapoorji.com>                                                                                                    | 11:53 AM (2 minutes ago)                                           | ☆                   | *                   | -            |
|---|----------------------------------------------------------------------------------------------------|--------------------------------------------------------------------|---------------------|---------------------|--------------|
|   | All Snags have been approved in Apartment Tower > Level 6 > Unit - C.<br>Project: Sample Project for Training & test'ing                                                                                                    |                                                                    |                     |                     |              |
|   | Email notification has been send to the following subcontractors.<br>1. SAMPLEX Subcontractor                                                                                                    |                                                                    |                     |                     |              |
|   | Note: Please do not reply to email. This email and any attachments are confidential and may also be privileged. If ye<br>copies and notify the sender immediately. Please refer the disclaimer policy of Shapoorji Pallonji And Company Priv-<br>companies at <u>https://shapoorji.in/disclaimer/</u> | ou are not the intended recipien<br>ate Limited (SPCPL), its Subsi | nt, plea<br>diaries | se delei<br>and Gro | e all<br>oup |
|   | Reply Reply all Forward                                                                                                    |                                                                    |                     |                     |              |

- c. Progress Notifications
  - Tick the check box on to send email notification to consultants upon completion of de-snagging
  - Send email notification if de-snagging greater than [XX] % in an apartment or zone (min 50, max 90)

- If the checkbox is enabled, system will automatically send email notification to • Consultants, Main contractor and responsible Contractors upon the XX% completion of de-snags.
- The email only send once in a day with the list of Apartment/Unit with XX% of de-• snags till Now.

| Kimper storepty.op                                                                                   | intPM0@shapoo                                                      | orji.com>                     |                                                             |                                          |                                            |                                  | 1:38 AM (24 minute:                          | s ago)                      | ☆             | +  |
|----------------------------------------------------------------------------------------------------|--------------------------------------------------------------------|-------------------------------|-------------------------------------------------------------|------------------------------------------|--------------------------------------------|----------------------------------|----------------------------------------------|-----------------------------|---------------|----|
| to vishnushaji2311, na                                                                               | azer.sp, diaa.zyoi                                                 | ud, lakshma                   | n.raju, rinsy.shapoorji,                                    | , abdul.latheef, qao                     | ąc.spml 🔻                                  |                                  |                                              |                             |               |    |
| The following Rooms                                                                                  | /Areas have bee                                                    | en De-snag                    | ged by contractor and                                       | l ready for re-insp                      | ection.                                    |                                  |                                              |                             |               |    |
| Project: Sample Proje                                                                                | ect for Training 8                                                 | & test'ing                    |                                                             |                                          |                                            |                                  |                                              |                             |               |    |
| Apartment Tower                                                                                      | Ground Level                                                       | Apr 1                         |                                                             |                                          |                                            |                                  |                                              |                             |               |    |
| Office Tower                                                                                         | Level 9                                                            | Apt 9.1                       |                                                             |                                          |                                            |                                  |                                              |                             |               |    |
| Stair case - Tower 2                                                                                 | Staircase 1                                                        | level 02                      |                                                             |                                          |                                            |                                  |                                              |                             |               |    |
| This email and any ai<br>immediately. Please i<br>https://shapoorji.in/di<br>https://shapoorji.in/di | ttachments are o<br>refer the disclain<br>sclaimer/<br>& Reply all | confidential<br>ner policy of | and may also be priv.<br>f Shapoorji Pallonji Ar<br>Forward | ileged. If you are i<br>nd Company Priva | not the intended red<br>ate Limited (SPCPL | cipient, pleas<br>L), its Subsid | e delete all copies a<br>aries and Group cor | nd notif <u></u><br>npanies | y the s<br>at | en |

- II. Send email notification if re-inspection comments greater than [XX]% in an apartment or zone (min 50, max 90)
- If the checkbox is enabled, system will automatically send email notification to • Main contractor and responsible Contractors (and copy to Consultants) upon the XX% Re-inspection comments.
- This email only send once in a day with the list of Apartment/Unit with XX% of Re-• inspection Comments till Now.

| Re-inspection comments completed (50%) $\sum$ Index alifna x                                                                                                    | Ð     | ø |
|----------------------------------------------------------------------------------------------------|-------|---|
| RimpeX <noreply.spintpmo@shapoorji.com>       11:44 AM (22 minutes ago)       11:44 AM (22 minutes ago)         to lakshman.raju, rinsy.shapoorji, abdul.latheef, vishnushaji2311, nazer.sp, qaqc.spml, diaa.zyoud        11:44 AM (22 minutes ago)       11:44 AM (22 minutes ago)         The following Rooms/Areas re-inspection comments have been attended by the contractor.       11:44 AM (22 minutes ago)       11:44 AM (22 minutes ago)</noreply.spintpmo@shapoorji.com> | •     | : |
| Project: Sample Project for Training & test'ing                                                                                                    |       |   |
| Apartment Tower Level 6 Unit - C                                                                                                    |       |   |
| This email and any attachments are confidential and may also be privileged. If you are not the intended recipient, please delete all copies and notify the se<br>immediately. Please refer the disclaimer policy of Shapoorji Pallonji And Company Private Limited (SPCPL), its Subsidiaries and Group companies at<br><u>https://shapoorji.in/disclaimer/</u>                                                                                                    | ender |   |
| <ul> <li>▲ Reply</li> <li>≪ Reply all</li> <li>➡ Forward</li> </ul>                                                                                                    |       |   |
|                                                                                                    | _     |   |

# **II. STRUCTURE & LEVEL**

The project structure need to be defined in snag. If your project is a multi-building project, you can tell your RimpeX administrator to configure it in project

- Click on "Structure & Level" in the configuration tab
- The Structure & Level configuration tab will be opened

|   | Snag                                                                              | Reports       | Daily Report   | Summary | App View    | Status                           | Dashboard                                                  | Follow-Up              | Audit | L | C V |
|---|-----------------------------------------------------------------------------------|---------------|----------------|---------|-------------|----------------------------------|------------------------------------------------------------|------------------------|-------|---|-----|
|   | Jildy                                                                             | Reports       | builty hepoint | Summary | App from    | Statas                           | bashboara                                                  | Totton op              | Addit | т | C V |
|   | General Stru                                                                      | cture & Level | Apartments &   | Rooms   | Stakeholder | Project Link                     | Category                                                   | Stk. Categroy          | ML/AI |   |     |
| S | Structure<br>Podium<br>Apartment Tower<br>Office Tower<br>Staircase<br>Basement 1 | er •          | Levels         | VA      | + M+        |                                  |                                                            |                        |       |   |     |
|   | Name<br>.eft (m)                                                                  |               |                |         |             |                                  |                                                            |                        |       |   |     |
| В | Bottom Level (m)                                                                  |               |                |         |             |                                  |                                                            |                        |       |   |     |
| v | Width (m)                                                                         |               | Name           |         |             | Backgrou                         | und                                                        |                        |       |   |     |
| T | Typical Floor Height                                                              | : (m)         | Height (m)     |         | Show -      | Above Gr<br>Ground L<br>Below Gr | ound Level <u>Chan</u><br>evel 3<br>ound Level <u>Chan</u> | <u>ge</u><br><u>ge</u> |       |   |     |

- a. Create New Structure
- Step 1: Click on the "+" icon near the structure section

| Structure +             | Levels     | v A + M+                         |
|-------------------------|------------|----------------------------------|
| Podium                  |            | A                                |
| Apartment Tower         |            |                                  |
| Staircase               |            |                                  |
| Basement 1 🗸 🗸          |            |                                  |
|                         |            |                                  |
| lame                    |            |                                  |
|                         |            |                                  |
| eft (m)                 |            | New Structure!                   |
|                         |            | 12770                            |
| Bottom Level (m)        |            | name                             |
|                         |            | SAVE CANCEL                      |
| Midth (m)               |            |                                  |
| viciti (iii)            | Name       |                                  |
|                         |            |                                  |
| ypical Floor Height (m) | Height (m) |                                  |
|                         |            | Background                       |
| Display Structure Name  |            | Above Ground Level <u>Change</u> |
| Left 🗸                  |            | Ground Level 3                   |
|                         |            | Show Below Ground Level Change   |

- Step 2: Enter the structure name, click on save
- Step 3: A new structure will be added

- b. To Delete a Structure
- Step 1: select a structure from the list
- Step 2: click on the delete sign at the very bottom of Structure section

|                                                                                       | ▲ Levels v ∧ + M+                                                                                                    |                                                                                                    |  |
|---------------------------------------------------------------------------------------|----------------------------------------------------------------------------------------------------|----------------------------------------------------------------------------------------------------|--|
| Apartment Tower eft (m) 0 bottom Level (m) 0 Vidth (m) 62 Vpical Floor Height (m) 3.5 | Level 10<br>Level 9<br>Level 8<br>Level 7<br>Level 6<br>Level 5<br>Level 4<br>Level 3<br>Level-2<br>Level 1<br>Ground Level |                                                                                                    |  |
| Display Structure Name Left Display Level Names                                       | Name                                                                                                    |                                                                                                    |  |
| Center  Show Levels                                                                   | Height (m)                                                                                                    | Background<br>Above Ground Level <u>Change</u><br>Ground Level 3<br>Below Ground Level <u>Change.</u> |  |

> Step 3: click on delete in the next dialogue box

- c. Create New Level
- Step 1: Select structure from the structure list, it will list the Level details in Levels section if exist
- Step 2: Click on the "+" icon near the Levels section

| itructure                                                             | + <u>Levels</u> V A + M+                                                                                                    |  |
|-----------------------------------------------------------------------|----------------------------------------------------------------------------------------------------|--|
| Podium<br>Apartment Tower<br>Office Tower<br>Staircase<br>Recomment 1 | Level Ground Level                                                                                                    |  |
| aasement i<br>ime<br>°odium<br>ft (m)                                 | New Level!                                                                                                    |  |
| ttom Level (m)<br>)<br>dth (m)                                        | SAVE CANCEL                                                                                                    |  |
| 130<br>Ipical Floor Height (m)                                        | Name                                                                                                    |  |
| 3.5<br>Display Structure Name<br>Left                                 | Height (m)     Background       Above Ground Level Change     Ground Level Change       Ground Level 3     Below Ground Level Change |  |

- Step 3: Type the name of level, click on save
- Step 4: A new level will be added

## d. Creating Multiple Level

- Creating multiple levels in a single click (if level names are starting with same prefix)
- Step 1: Select structure from the structure list
- Step 2: Click on the "M+" icon near the levels section

| Structure                                                | Levels v<br>Level 2<br>Level 1<br>Ground Level |                                                                                                    |
|----------------------------------------------------------|------------------------------------------------|----------------------------------------------------------------------------------------------------|
| Name<br>Podium<br>Left (m)<br>0<br>Sottom Level (m)<br>0 |                                                | Create Multiple Levels       Prefix       Level       Start       3       End       9       Height       3.5 |
| Vidth (m)<br>130                                         | Name                                           | CREATE CANCEL                                                                                                |
| 3.5<br>□ Display Structure Name<br>□ Left ✓              | Height (m)                                     | Background Above Ground Level Change Ground Level 3 Show Below Ground Level Change                           |

- Step 3: Enter the prefix in the **prefix** column
- Step 4: Enter the number of starting level in **start** column
- Step 5: Enter the number of last/ending level in **end** column
- Step 6: Enter the height of level in the height column
- Step 7: Click on create
- Step 8: The levels will be added
- For example if we have to create level 3 to level 9,
- Type 3 in start and 9 in end, click on create
- Level 3 to level 9 will be created
| Structure               | + 🔺 Levels   | v 🔥 + | M+     |                           |  |
|-------------------------|--------------|-------|--------|---------------------------|--|
| Podium                  | Level 9      |       |        |                           |  |
| Apartment Tower         | Level 8      |       |        |                           |  |
| Office Tower            | Level 7      |       |        |                           |  |
| Staircase               | Level 6      |       |        |                           |  |
| Basement 1              | ✓ Level 5    |       |        |                           |  |
|                         | Level 4      |       |        |                           |  |
| ame                     | Level 3      |       |        |                           |  |
| De dium                 | Level 2      |       |        |                           |  |
| Podium                  | Level 1      |       |        |                           |  |
| eft (m)                 | Ground Level |       |        |                           |  |
| 0                       |              |       |        |                           |  |
|                         |              |       |        |                           |  |
| Bottom Level (m)        |              |       |        |                           |  |
| 0                       |              |       | _      |                           |  |
| Nidth (m)               |              |       |        |                           |  |
| 120                     | Name         |       |        |                           |  |
| 150                     |              |       |        |                           |  |
| ypical Floor Height (m) | Lieisht (m)  |       |        |                           |  |
| 3.5                     | Height (m)   |       |        |                           |  |
|                         |              |       |        | Background                |  |
| Display Structure Name  | ALC: N       |       |        | Above Ground Level Change |  |
| Left                    | ✓            |       |        | Ground Level 3            |  |
|                         | -            |       | bow    | Relow Ground Level Change |  |
| Dicolay Level Names     | ÷            | -     | 511000 | Betow Ground Level Change |  |

To change the order of levels in the levels list, Click on these v r icons •

- e. Delete A Level
- Step 1: Select a level
- Step 2: Click on the delete sign at the very bottom of Levels section

|                          | ▲ Levels v   | ∧ <b>+</b> M+ |                           |  |
|--------------------------|--------------|---------------|---------------------------|--|
| Name                     | Level 10     | <b>A</b>      |                           |  |
| Apartment Tower          | Level 9      |               |                           |  |
| eft (m)                  | Level 8      |               |                           |  |
| 0                        | Level 6      |               |                           |  |
| 0                        | Level 5      |               |                           |  |
| Bottom Level (m)         | Level 4      |               |                           |  |
| 0                        | Level 3      |               |                           |  |
| Width (m)                | Level 1      |               |                           |  |
| 62                       | Ground Level |               |                           |  |
| Typical Floor Height (m) |              |               |                           |  |
| 3.5                      |              |               |                           |  |
|                          |              | -             |                           |  |
| Display Structure Name   | Namo         |               |                           |  |
| Left 🗸                   | Name         |               |                           |  |
| Display Level Names      |              |               |                           |  |
| Center 🗸                 | Height (m)   |               | Background                |  |
| Show Levels              |              |               | Above Ground Level Change |  |
| <b>_</b>                 |              |               | Ground Level 3            |  |
|                          |              | Show          | Below Ground Level Change |  |

• Step 3: Click on delete in the next dialogue box

## **III. APARTMENTS & ROOMS**

The units and rooms of the structures and levels are created here.

- Click on "Apartments & Rooms" in the configuration tab
- The "Apartments & Rooms" tab will be opened

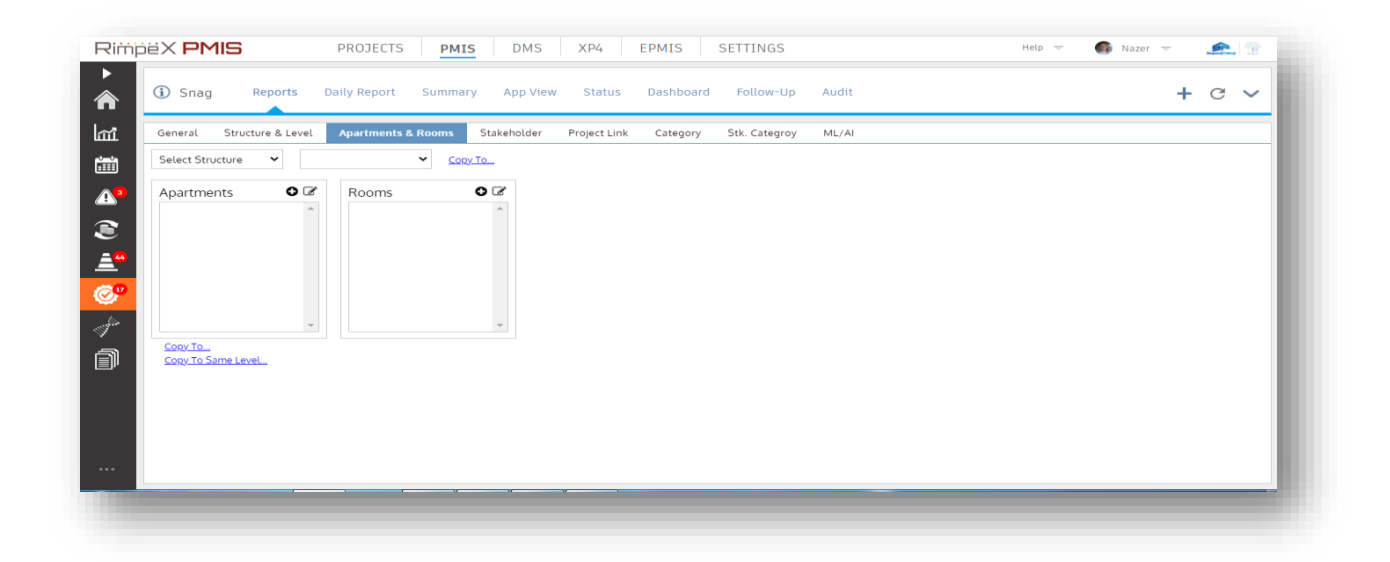

- a. How to create Apartment/Units
- > Step 1: Click on the "select structure" combo box
- > Step 2: Select the structure from the list
- > Step 3: Select level from the combo box
- > Step 4: Click on near Apartments to create new Apartment/Unit

| odium 👻 Level 1 👻 <u>Copy To</u> |                                           |  |
|----------------------------------|-------------------------------------------|--|
| partments                        | New Apartment!<br>Unit - 1<br>SAVE CANCEL |  |

- > Step 5: Type the name of the Apartment/Unit
- > Step 6: Click on save

- b. How to modify an Apartment/Unit
- > Step 1: Select the Apartment/Unit from the list of Apartments
- > Step 2: Click on 🕼 icon

| Jnit - 1                 | Rooms | 0    |                 |               |   |  |
|--------------------------|-------|------|-----------------|---------------|---|--|
|                          |       |      |                 |               |   |  |
|                          |       | Mc   | dify Apartment! |               |   |  |
| Ŧ                        |       | Unit | -1              |               |   |  |
| <u>lopy To</u>           |       |      | SAV             | DELETE CANCEL | L |  |
| <u>opy to Same Level</u> |       |      |                 |               |   |  |
|                          |       |      |                 |               |   |  |
|                          |       |      |                 |               |   |  |

- > Step 3: Type the modified name of Apartment/Unit
- > Step 4: Click on save
- To delete an Apartment/Unit click on the DELETE button in modify section

- c. How to create Rooms
- Step 1: Click on the "select structure" combo box
- Step 2: Select the structure from the list
- Step 3: Select level from the "select level" combo box
- Step 4: Select the Apartments/Unit from the list
- Step 5: Click on <sup>O</sup> icon near Rooms

| Apartments O C<br>Apt 1<br>Apt 9.1<br>Apt 9.1 | Rooms<br>Kitchen<br>Living Room | New Room!       bed room |
|-----------------------------------------------|---------------------------------|--------------------------|
|                                               |                                 | New Room!                |
| Copy To                                       |                                 | SAVE CANCEL              |
| Copy To Same Level                            |                                 |                          |

- > Step 6: type the name of the room
- > Step 7: click on save
- > Step 8: To modify the created room, click on the 🕼 icon

| partments O 🕑                        | Rooms                  | 0 3          |            |        |  |
|--------------------------------------|------------------------|--------------|------------|--------|--|
| Apt 1 ^ Apt 9.1 Apt 9.1              | Kitchen<br>Living Room | _            |            |        |  |
|                                      |                        | Modify Room! |            |        |  |
| -                                    |                        | Living Room  | AVE DELETE | CANCEL |  |
| <u>.opy Io</u><br>Copy To Same Level |                        |              |            | -      |  |
|                                      |                        |              |            |        |  |
|                                      |                        |              |            |        |  |

- Step 9: type the modified name, Click on save
- To delete a room click on the DELETE button in modify section

- d. Duplicate units to another level
- After configuring all rooms in an Apartment/Unit , you can copy this details to same Level or different Levels in the selected Structure
- For example If you need to configure another Apartment/Unit "Unit 2" with same rooms details of "Unit 1"
- Step 1: Select the Apartment/Unit "Unit "1 from the list
- Step 2: Click on Copy To Same Level

| partments 🛛 🖸 🐼          | Rooms O 🗷                    |                  |             |  |
|--------------------------|------------------------------|------------------|-------------|--|
| Jnit - 1                 | Bed Room-1 *<br>Bed Room-2 * | Copy<br>Unit - 2 | COPY CANCEL |  |
| <u>oqy To Same Level</u> |                              |                  |             |  |

- > Step 3: Enter the name of new Apartment/Unit "Unit 2"
- Step 4: Click on "COPY"

| Podium                               | ✓ Leve | L1 🗸                     | <u>Copy To</u> |
|--------------------------------------|--------|--------------------------|----------------|
| Apartments                           | 0 7    | Rooms                    | 0 7            |
| Unit - 1<br>Unit - 2                 |        | Bed Room-1<br>Bed Room-2 | *              |
| <u>Copy To</u><br>Copy To Same Level | Ŧ      |                          | ~              |

The rooms will be copied

e. Duplicate units in multiple levels

Step 1: Select "Unit - 1" from the list of apartments

Step 2: Click on "Copy To"

| partments 🛛 🖸 🗹      | Rooms                    | 50                                                                                |  |
|----------------------|--------------------------|-----------------------------------------------------------------------------------|--|
| Unit - 1<br>Unit - 2 | Bed Room-1<br>Bed Room-2 | Copy Ground Level Level 2 Level 3 Level 4 Level 5 Level 6 Level 7 Level 8 Level 9 |  |
|                      |                          | COPY CANCEL                                                                       |  |

- Step 3: Tick on the check box of "Level 2"
- Step 4: Click on "COPY"
- To Copy all Apartments/Units & Rooms in a level to another levels, For example to copy all Apartments/Units & Rooms of "Level 1" to "Level 3" & "Level 4",
- Step 1: Click on the "select structure" combo box
- Step 2: Select the structure from the list
- Step 3: Select "Level 1" from "Select Level" combo box

| artments O 🕑                                | Rooms O                  | <b></b>                                                                           |  |
|---------------------------------------------|--------------------------|-----------------------------------------------------------------------------------|--|
| nit - 1  nit - 2  200/To 200/To.angle Level | Bed Room-1<br>Bed Room-2 | Copy Ground Level Level 2 Level 3 Level 4 Level 5 Level 6 Level 7 Level 8 Level 9 |  |
|                                             |                          | COPY CANCEL                                                                       |  |

- Step 4: Click on "Copy To"
- > Step 5: Tick on the check box of "Level 3" & "Level 4"
- Step 6: click on "COPY"

### **IV. STAKEHOLDER**

To create new Stakeholders.

• Click on stakeholder in configuration tab. Stakeholders configuration tab will be opened.

| ③ Snag Reports Daily Re         | eport Summary App Vie     | w Status Dashboard Follow-Up A        | udit                | + C \  |
|---------------------------------|---------------------------|---------------------------------------|---------------------|--------|
| General Structure & Level Apart | ments & Rooms Stakeholder | Project Link Category Stk. Categroy M | IL/AI               |        |
| Third Parties +                 |                           |                                       |                     |        |
| Romeo                           | Name                      | SAMPLEX Subcontractor                 | Show Dashboard      |        |
| Investment Company              | Code                      |                                       |                     |        |
| SAMPLEX Subcontractor           | Category                  | Subcontractor                         |                     | ~      |
| Sager Al Madina pest control    | cutegory                  | Subcontractor                         |                     |        |
| SHAPOORJI PMC                   | Address                   |                                       |                     |        |
| Sobha Glazing & Metal Systerm   | Email Address             |                                       |                     |        |
| Spectrum MEP Contractor FUH     | Tolophono                 |                                       |                     |        |
| SPID                            | retephone                 |                                       |                     |        |
| SPML Facade Division            | Fax                       |                                       |                     |        |
| SPML MEP                        | Primary Contact (Name)    |                                       |                     |        |
| ss lootha                       |                           |                                       |                     |        |
| STANTEC INTERNATIONAL           | Logo URL                  |                                       |                     |        |
| Technical Solutions             | Other Contacts            |                                       |                     | +      |
| Technogym Emirates              | # ID Name                 | Designation                           | Email               | Mobile |
| Test Client                     | 1 7461 SAMPLE CONTRA      | ACTOR                                 | qaqc.spml@gmail.com | 1      |
| TURNER INTERNATIONAL            |                           |                                       |                     |        |

Steps to configure stakeholders

> Step 1 : To create a new stakeholder click on the "+" Sign near third parties

| Snag Reports Daily                    | Report Summary App View     | / Status     | Dashboard | Follow-Up     | Audit |                | +      | C |
|---------------------------------------|-----------------------------|--------------|-----------|---------------|-------|----------------|--------|---|
| General Structure & Level Apa         | rtments & Rooms Stakeholder | Project Link | Category  | Stk. Categroy | ML/AI |                |        |   |
| Third Parties                         | ÷)                          |              |           |               |       |                |        |   |
| ABC<br>Abu Dhabi Precast              | Name                        |              |           |               |       | Show Dashboard |        |   |
| Accurate Bright Technical<br>Services | Code                        |              |           |               |       |                |        |   |
| Al Fala Steel                         | Category                    | Other        |           |               |       |                |        |   |
| Al Gurg Consultants                   | Address                     |              |           |               |       |                |        |   |
| Al Rawaa Glass & Mirror               | Email Address               |              |           |               |       |                |        |   |
| Al Safa Marble                        | Emateridaress               |              |           |               |       |                |        |   |
| Al Semsem                             | Telephone                   |              |           |               |       |                |        |   |
| Al Tannaf Technical Service           | Fax                         |              |           |               |       |                |        |   |
| Arif & Bintoak                        | Primary Contact (Name)      |              |           |               |       |                |        |   |
| Assa abloy                            |                             |              |           |               |       |                |        |   |
| B+H Architects                        | Logo URL                    |              |           |               |       |                |        |   |
| Better life                           |                             |              |           |               |       |                | Create |   |
| BIN DASMALL                           |                             |              |           |               |       |                |        |   |
| Bloom Landscape                       |                             |              |           |               |       |                |        |   |
| Blue Diamond                          |                             |              |           |               |       |                |        |   |

- > Step 2: Enter the name of stakeholder in the name column
- Step 3: Tick on the Show Dashboard check box if you want to give access to the dashboard
- > Step 4: Click on the category combo box
- > Step 5: Select category of stakeholder from the list
- > Step 6: Enter the address in address column
- > Step 7: Enter the email address in Email Address column
- > Step 8: Enter the telephone number
- > Step 9: Enter fax
- > Step 10: Enter primary contact name
- > Step 11: Click on create, The name of the company will be added under third parties.
- Step 12: To give access to the users for this project. Select a company from the list of third parties.
- > Step 13: Click on the "+" sign on the right side of other contacts.

| Name        |        |     |  |
|-------------|--------|-----|--|
| Designation |        |     |  |
| Email       |        |     |  |
| Mobile      |        |     |  |
|             | Cancel | Add |  |

- Step 14: Type the name of personal, designation, email address & mobile number. Click on add.
- > Step 15: Click on the delete sign to delete the user

| Third Parties +               |                         | Subcontractor |             |                     |          |
|-------------------------------|-------------------------|---------------|-------------|---------------------|----------|
| Rocks & Logs                  | Category                | Subcontractor |             |                     |          |
| Romeo                         | Address                 |               |             |                     |          |
| Saadivat Development and      | Email Address           |               |             |                     |          |
| Investment Company            | Telephone               |               |             |                     |          |
| SAMPLE Subcontractor          | retepriorie             |               |             |                     |          |
| Sager Al Madina pest control  | Fax                     |               |             |                     |          |
| SHAPOORJI PMC                 | Primary Contact (Name)  |               |             |                     |          |
| Sobha Glazing & Metal Systerm |                         |               |             |                     |          |
| Spectrum MEP Contractor FUH   |                         |               |             |                     |          |
| SPID                          | Other Contacts          |               | Designation | Energi I            | +        |
| SPML Facade Division          | 1 7461 SAMPLE CONTRACTO | DR            | Designation | qaqc.spml@gmail.com | Mobile   |
| SPML MEP                      |                         |               |             |                     | $\smile$ |
| ss lootha                     |                         |               |             |                     |          |
| STANTEC INTERNATIONAL         | Delete                  |               |             |                     | Lindata  |
| Technical Solutions           | Detete                  |               |             |                     | Opdate   |

- > Step 15: to modify the details of a stakeholder, click on the name
- > Step 16: edit the details, click on update

SNAGGING

#### **V. PROJECT LINK**

To link the Stakeholders to project

- Click on "Project Link" in the configuration tab
- The Project Link configuration tab will be opened

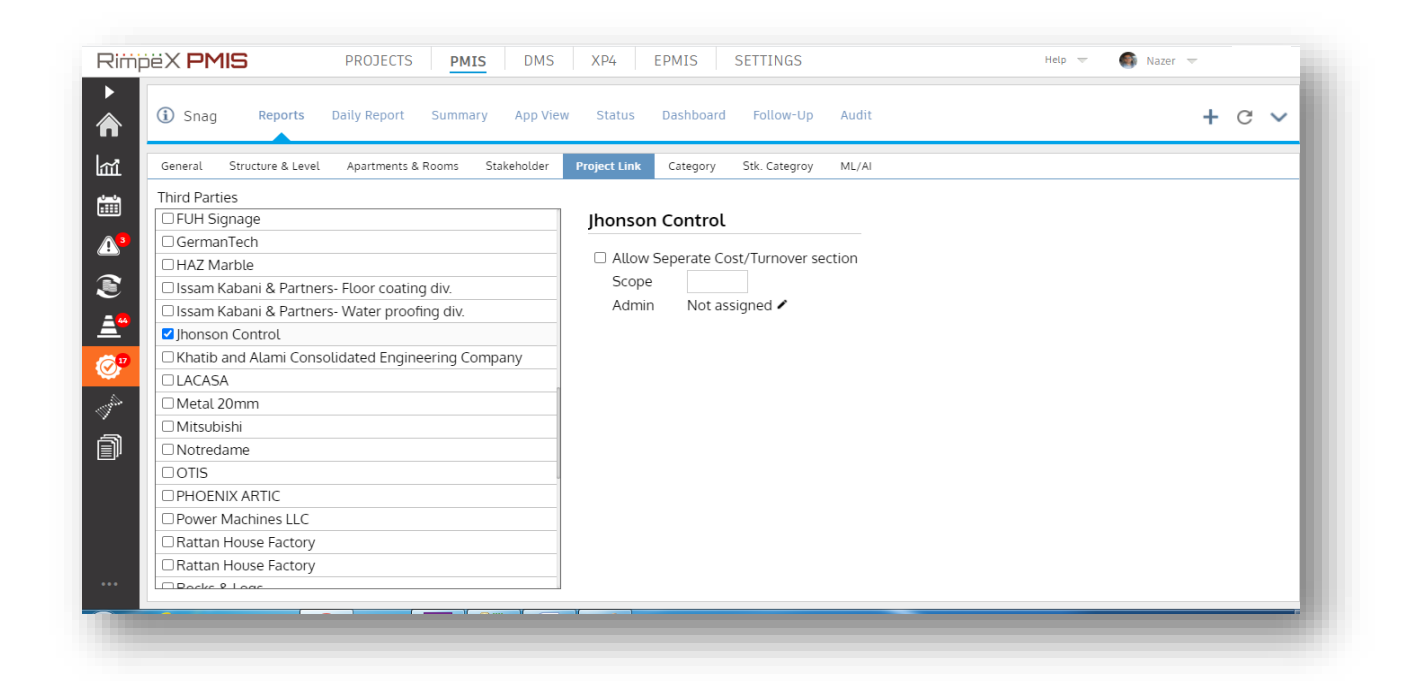

• Tick on the check box near the name of stakeholder to enable access to the project

### **VI. CATEGORY**

To manage snag category. The possible snag categories and its subcategory is created here.

• Click on category in configuration tab, the snag category configuration tab will be opened

| (i) s | Snag Reports Daily                                                                                                    | y Report      | Summary App View                                                                                                    | Status         | Dashboar | d Follow-Up   | Audit | + |
|-------|----------------------------------------------------------------------------------------------------|---------------|----------------------------------------------------------------------------------------------------|----------------|----------|---------------|-------|---|
| Gene  | ral Structure & Level Ap                                                                                                    | partments & R | ooms Stakeholder                                                                                                    | Project Link   | Category | Stk. Categroy | ML/AI |   |
|       | Category<br>Aluminum / Balustrade Wor<br>Aluminum Door<br>Aluminum Glass Door<br>Binds<br>BOH Area Works<br>Carpet<br>Chandelier<br>conventional hood<br>Corner Guard<br>Crash Guard | +<br>rks      | Subcategory<br>Alignment<br>Broken Glass<br>Cleaning<br>Damaging civil works<br>Dents<br>Gap around the frame<br>Level not matching<br>Missing Item<br>Operation not Smootl | To be Replaced | +<br>d   |               |       |   |
|       | Electrical Works<br>Aluminum / Balustrade Wor                                                                                                    | rks 📋         | Others<br>Damaging civil works                                                                                                    |                | Û        |               |       |   |
|       | Discipline<br>Architectural                                                                                                    | ~             |                                                                                                    |                |          |               |       |   |

- a. How To Add A New Snag Category
  - Step 1: To add a new snag category, Click on the "+" sign near category

| neral Structure & Level                                                                                                    | Apartments & Rooms | Stakeholder Project L | ink Category | Stk. Categroy ML | ./AI |  |
|----------------------------------------------------------------------------------------------------|--------------------|-----------------------|--------------|------------------|------|--|
| Category<br>Aluminum / Balustrade<br>Aluminum Door<br>Blinds<br>BOH Area Works<br>Carpet<br>Chandelier<br>conventional hood<br>Corner Guard<br>Crash Guard | Works              | +<br>Category<br>name | SAVE CAN     | ICEL             |      |  |

- > Step 2: enter the name of category
- > Step 3: click on save, A new category will be added
- Step 4: To add a subcategory or defect of a category, Select a category from the list of category
- > Step 5: Click on the "+" sign near Subcategory

| Aluminum / Balustrade Works<br>Aluminum Door<br>Aluminum Glass Door<br>Blinds<br>BOH Area Works<br>Carpet<br>Chandelier<br>conventional hood<br>Corner Guard | Alignment<br>Broken Glass<br>Cleaning<br>Damaged Matcher Tethe Potent<br>Damaging cri<br>Dents<br>Gap around t<br>Level not matcher<br>Missing Item |  |
|----------------------------------------------------------------------------------------------------|----------------------------------------------------------------------------------------------------|--|
| Crash Guard<br>Aluminum / Balustrade Works<br>Discipline<br>Architectural                                                                                    | ©Operation no SAVE CANCEL                                                                                                    |  |

- Step 6: enter the name of subcategory
- Step 7: click on save, A new subcategory will be added

#### **VII. STAKEHOLDER CATEGORY**

The category of works of Stakeholders are assigned here. We can assign a snag category to a stakeholder in the entire project level or can also be customized

- Step 1: Click on Stk. Category in configuration tab
- Step 2: the stakeholder category tab will be opened

| Rimpe×           | K PMIS                                   | ROJECTS <b>PMIS</b> DMS                   | S XP4 EPMIS SETTIN                 | IGS          | Help 👻 🌍 Naz | er 👻 🌨 👻 |
|------------------|------------------------------------------|-------------------------------------------|------------------------------------|--------------|--------------|----------|
|                  | ) Snag Reports Dail                      | y Report Summary App V                    | iew Status Dashboard Follo         | ow-Up Audit  |              | + C 🗸    |
| ĩỉ <sub>Ge</sub> | eneral Structure & Level A               | partments & Rooms Stakeholder             | Project Link Category Stk. Cat     | tegroy ML/AI |              |          |
|                  |                                          |                                           |                                    |              |              | ^        |
| 3                | Shapoorji LLC                            | Aluminum / Balustrade Works               | 5 🗌 Entire project 🕲               |              |              |          |
| ,                | Arif & Bintoak<br>FSIME                  | Aluminum Door                             | Entire project                     |              |              |          |
|                  | Jhonson Control<br>SAMPLEX Subcontractor | Aluminum Glass Door                       | <ul> <li>Entire project</li> </ul> |              |              |          |
| <u>44</u>        | SHAPOORJI PMC                            | Blinds                                    | <ul> <li>Entire project</li> </ul> |              |              |          |
|                  | SPINEWLP                                 | <ul> <li>BOH Area Works</li> </ul>        | <ul> <li>Entire project</li> </ul> |              |              |          |
| <b>*</b>         |                                          | Carpet                                    | Entire project                     |              |              |          |
|                  | Ŧ                                        | Chandelier                                | Entire project                     |              |              |          |
|                  |                                          | <ul> <li>conventional hood</li> </ul>     | <ul> <li>Entire project</li> </ul> |              |              |          |
| J                |                                          | Corner Guard                              | <ul> <li>Entire project</li> </ul> |              |              |          |
|                  |                                          | Crash Guard                               | <ul> <li>Entire project</li> </ul> |              |              |          |
|                  |                                          | <ul> <li>Electrical Works</li> </ul>      | <ul> <li>Entire project</li> </ul> |              |              |          |
|                  |                                          | <ul> <li>Epoxy floor coating</li> </ul>   | <ul> <li>Entire project</li> </ul> |              |              |          |
|                  |                                          | Facade                                    | <ul> <li>Entire project</li> </ul> |              |              |          |
|                  |                                          | <ul> <li>Facade lighting works</li> </ul> | <ul> <li>Entire project</li> </ul> |              |              | -        |

- Step 3: to assign a snag category in project level, select a stakeholder
- Step 4: tick on the check boxes of snag category
- Step 5: Check the "Entire project" checkbox in the same row, that snag category of the entire project will be assigned to that stakeholder

#### **TO ASSIGN IN CUSTOM LOCATIONS**

- Step 1: Select stakeholder
- Step 2: tick on the check boxes of snag category
- Step 3: uncheck the "Entire project" checkbox

- ➢ Step 4: Click on <sup>™</sup> to configure the location
- Step 5: click on the select combo box, select the structure

| Podium       | ~     |
|--------------|-------|
| Ground Level |       |
| Level1       |       |
| Level 2      |       |
| Level 3      |       |
| Level 4      |       |
| Level 5      |       |
| Level 6      |       |
|              |       |
|              | CLOSE |

- Step 6: select the levels to assign, click on close
- The stk.category tab will show you two more advanced option to find/manage "stakeholder un-assigned snags" for future purposes.
- You can make stakeholder assignment Mandatory or Non-Mandatory in snag forms
- You can see those configuration in Snag form configuration section

| rat Structure & Level | Apartme  | ents & Rooms Stakeholder    | Pro      | oject Link Categor | y Stk   |                                                         |  |
|-----------------------|----------|-----------------------------|----------|--------------------|---------|---------------------------------------------------------|--|
|                       |          |                             |          |                    |         |                                                         |  |
| Shapoorji LLC         | <u>^</u> | Aluminum / Balustrade Works |          | Entire project 🔞   | 0 of 26 |                                                         |  |
| Arif & Bintoak        |          | Aluminum Door               |          | Entire project     | 2 of 2  |                                                         |  |
| Jhonson Control       |          | Aluminum Glass Door         |          | Entire project     | 3 of 3  |                                                         |  |
| SHAPOORJI PMC         |          | Blinds                      |          | Entire project     |         |                                                         |  |
| SPML MEP              |          | BOH Area Works              |          | Entire project     | 7 of 7  |                                                         |  |
|                       |          | Carpet                      | <b>~</b> | Entire project     | 1 of 11 | Assign all Un-assigned Snags to the selected contractor |  |
|                       |          | Chandelier                  |          | Entire project     |         |                                                         |  |
|                       |          | conventional hood           |          | Entire project     |         |                                                         |  |
|                       |          | Corner Guard                |          | Entire project     | 8 of 8  |                                                         |  |
|                       |          | Crash Guard                 |          | Entire project     |         |                                                         |  |
|                       |          | Electrical Works            |          | Entire project     | 8 of 8  |                                                         |  |
|                       |          | Epoxy floor coating         |          | Entire project     | 0 of 11 |                                                         |  |
|                       |          | Facade                      |          | Entire project     | 6 of 6  |                                                         |  |
|                       |          | Facade lighting works       |          | Entire project     | 5 of 5  |                                                         |  |

• The red marked column showing the status for that snag category like X of Y Where

X = Number of stakeholder un-assigned snags in the specific category

Y = Total number of snags in the specific category

• Click on the button to assign all un-assigned snags to the selected stakeholder.

# ©Copyright 2021

All rights reserved by RimpeX PMIS RimpeX Document Ref: RX-010-RimpeX-SNAG Version: May-2021 Get the latest document from www.rimpexpmis.com